## Online and Offline Resources In Psychological Assessment

PSY494P122 – Spring 2014

# **APA Databases**

April 16th, 2014

Carlos A. Almenara, PhD Institute for Research on Children, Youth and Family Faculty of Social Studies, Masaryk University Brno, Czech Republic. e-Mail: <u>carlos.almenara@mail.muni.cz</u>

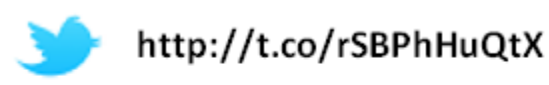

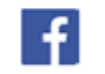

http://fb.me/EAWRP

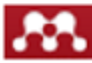

http://mnd.ly/zdWz5t

# APA Databases

# **APA Databases**

### W American Psychological Association

| About APA                           | Psychol | оду Торі | cs Publication   | is Psych  | ology Help | o Center | News & Events     | Research         |
|-------------------------------------|---------|----------|------------------|-----------|------------|----------|-------------------|------------------|
| SEARCH                              |         |          |                  | IN Put    | lications  | GO       |                   |                  |
| Home » Publications » APA Databases |         |          |                  |           |            |          |                   |                  |
| BROWSE PUI                          | BTYPES  | Books    | Children's Books | Databases | Journals   | Magazine | s and Newsletters | Reports and Broc |

### APA Databases & Electronic Resources

| Discover the most authoritation<br>resources in the behavioral s                                                                                                    | Individuals                                                                                                    |                                            |
|----------------------------------------------------------------------------------------------------|----------------------------------------------------------------------------------------------------|--------------------------------------------|
| <ul> <li>PsycINFO<sup>®</sup></li> <li>PsycARTICLES<sup>®</sup></li> <li>PsycBOOKS<sup>®</sup></li> <li>PsycEXTRA<sup>®</sup></li> <li>PsycCRITIQUES<sup>®</sup></li> <li>PsycTESTS<sup>®</sup></li> <li>PsycTHERAPY<sup>®</sup></li> </ul> | APA Books <sup>®</sup> E-Collections     APA Handbooks in Psychology <sup>®</sup> APA Video Introduction to Psychotherapy Systems <sup>™</sup> APA Clinical Training Video Series <sup>™</sup> Graduate Study Online     APA PsycNET <sup>®</sup> | Librarians<br>Psychotherapy<br>Instructors |

| Individuals                  | Resources for APA Members and Other<br>Individuals                      |
|------------------------------|-------------------------------------------------------------------------|
| Librarians                   | Resources for Librarians and Other<br>Institutional Representatives     |
| Psychotherapy<br>Instructors | Resources for Psychotherapy Training<br>Institutes and Internship Sites |

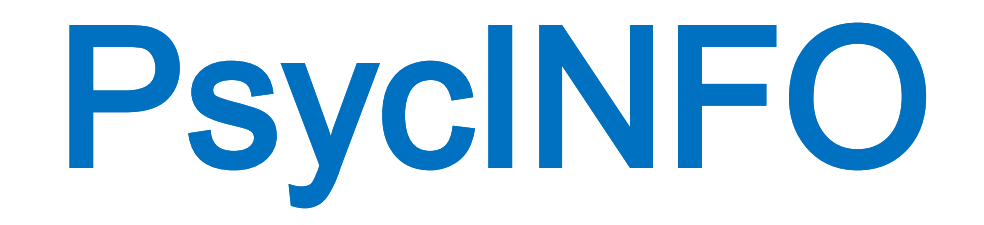

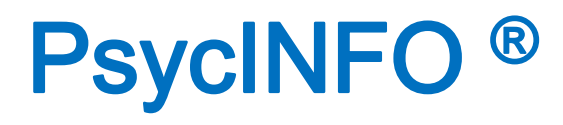

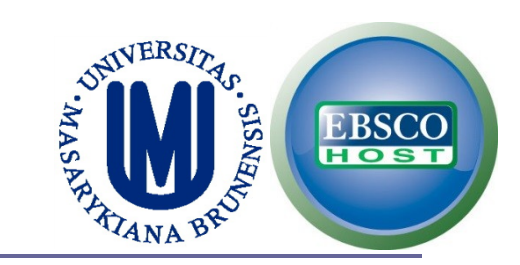

## □ First, go to EBSCO:

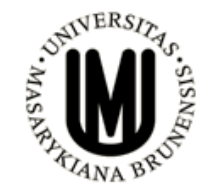

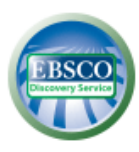

EBSCO Discovery Service

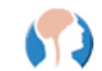

Scientific & Medical Imagebase Trial

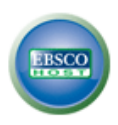

EBSCOhost - Databáze APA a EBSCO Psychologie - databáze z produkce American Psychological Association (APA)

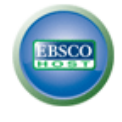

MEDLINE Complete DOSS - Dentistry and Oral Sciences Source EBSCO eBooks - MU eBooks pro STM

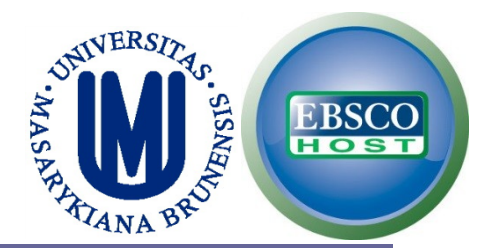

## Select PsycINFO and click Continue

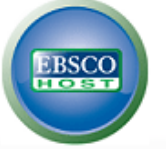

#### Choose Databases Select another EBSCO service

To search within a single database, click the database name listed below. To select more than one database to search, check the boxes next to the databases and click *Continue*.

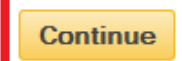

Select / deselect all

Trial Databases Contact your librarian to give feedback on the trial databases.

eBook Academic Collection Trial

PsycINFO

The PsycINFO®, database, American Psychological Association's (APA) renowned resource for abstracts of scholarly journal articles, book chapters, books, a peer-reviewed literature in behavioral science and mental health. It contains over 3 million records and summaries dating as far back as the 1600s with one or Journal coverage, which spans from the 1800s to the present, includes international material selected from around 2,500 periodicals in dozens of languages.

Ave Information

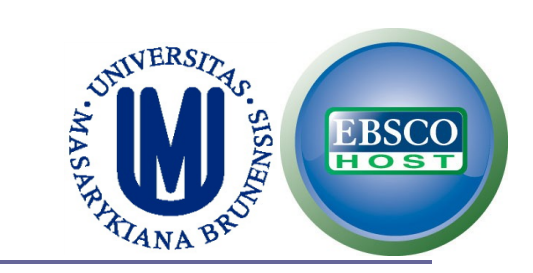

## Click on Thesaurus

| New Search Thesaurus Cited References   Indexes                 |                                                                               |  |  |  |  |
|-----------------------------------------------------------------|-------------------------------------------------------------------------------|--|--|--|--|
| EBSCO                                                           | Searching: PsycINFO Choose Databases Search Clear                             |  |  |  |  |
| Basic Search   Advanced Search   Visual Search   Search History |                                                                               |  |  |  |  |
|                                                                 |                                                                               |  |  |  |  |
| Browsing:                                                       | PsycINFO Thesaurus<br>Browse<br>egins With © Term Contains © Relevancy Ranked |  |  |  |  |

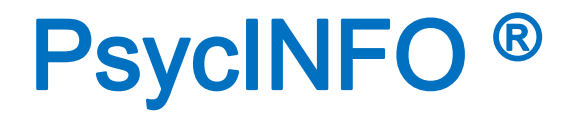

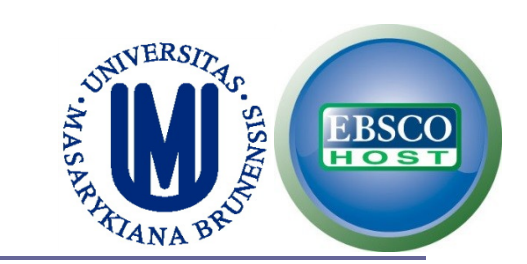

## **We are interested in perform a search on:**

## **VIDEOGAMES**

## AND

## TRAIT SELF-CONTROL OR TRAIT AGGRESSION

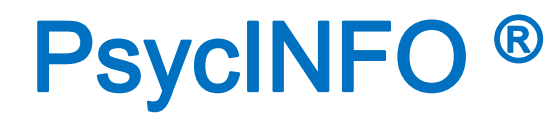

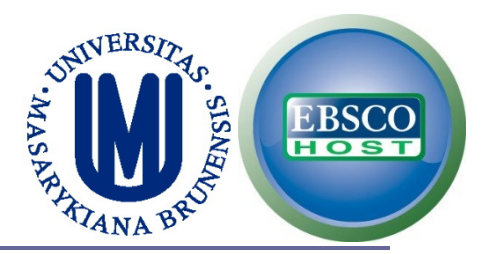

## Write down your keyword (try using a broad term and/or truncation).

Select "Term Contains". Click on Browse.

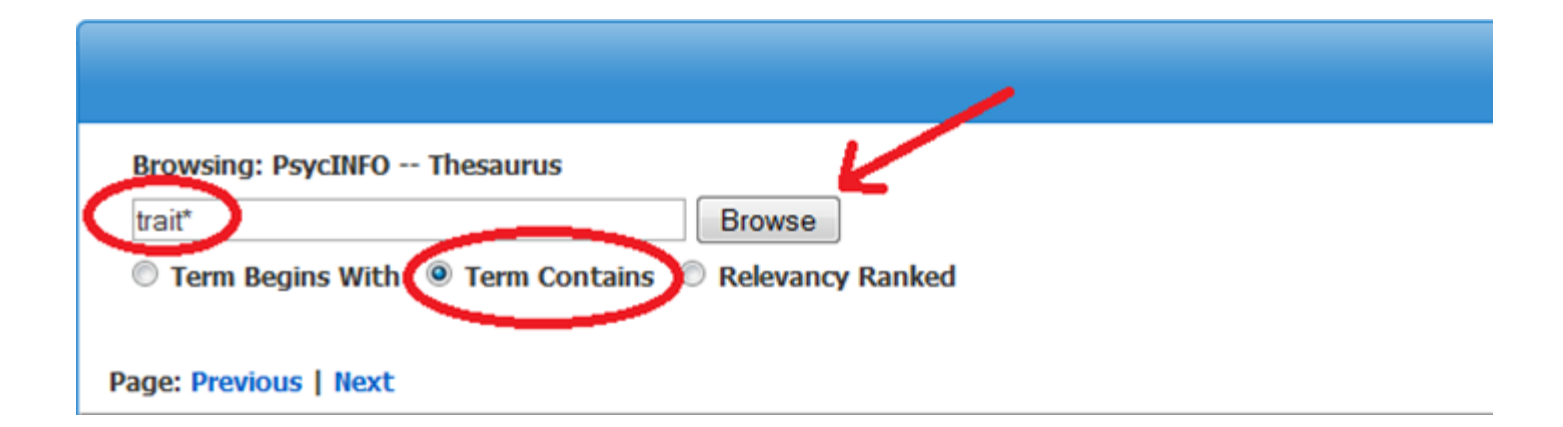

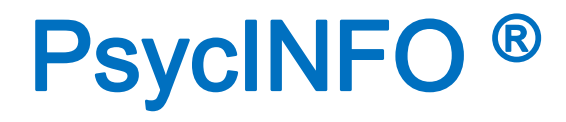

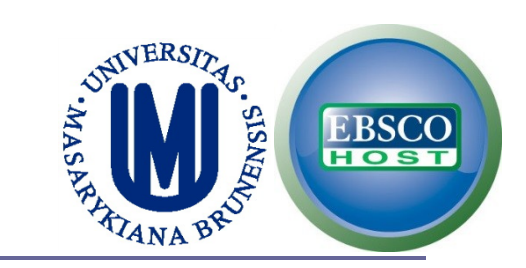

# Click on "Personality Traits" to see the related terms (narrower or broader).

| Brows<br>trait* | ing: PsycINFO Thesaurus                | e If you click the "explode" box, you will select all related terms of "Personality Traits" | If you click the "explode" box, you will select all the related terms of "Personality Traits" |  |  |
|-----------------|----------------------------------------|---------------------------------------------------------------------------------------------|-----------------------------------------------------------------------------------------------|--|--|
| Terr            | m Begins With 💿 Term Contains 🔘 Releva | ancy Ranked                                                                                 |                                                                                               |  |  |
| Page: Pr        | revious   Next                         |                                                                                             |                                                                                               |  |  |
| Select te       | erm, then add to search using: OR 💌 🗛  | ld Explode                                                                                  | Major Concept                                                                                 |  |  |
| (Click tern     | n to display details.)                 |                                                                                             |                                                                                               |  |  |
|                 | Quantitative Trait Loci                |                                                                                             |                                                                                               |  |  |
|                 | Personality Traits                     | In this case we want specific personality traits.                                           |                                                                                               |  |  |
|                 | State Trait Anxiety Inventory          |                                                                                             |                                                                                               |  |  |

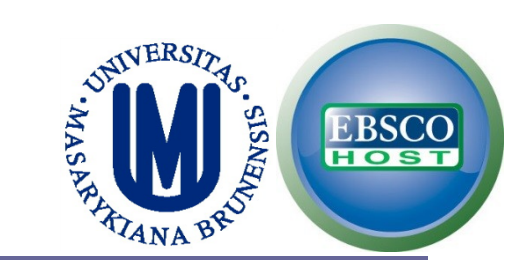

## According to our search, select "Aggressiveness" and "Self Control"

| Select | Select term, then add to search using: OR 💌 Add |                            |  |  |  |  |  |
|--------|-------------------------------------------------|----------------------------|--|--|--|--|--|
|        | Personality Traits                              |                            |  |  |  |  |  |
|        | Year Term Introduced                            | 1967                       |  |  |  |  |  |
|        | Broader Terms                                   | Personality                |  |  |  |  |  |
|        | Narrower Terms                                  | Adaptability (Personality) |  |  |  |  |  |
|        |                                                 | Aggressiveness             |  |  |  |  |  |
|        |                                                 | Agreeableness              |  |  |  |  |  |
|        |                                                 | Risk Taking +              |  |  |  |  |  |
|        |                                                 | School 1997                |  |  |  |  |  |
|        |                                                 | Self Control               |  |  |  |  |  |
|        |                                                 | - Company 1995             |  |  |  |  |  |
|        |                                                 |                            |  |  |  |  |  |

# PsycINFO ®

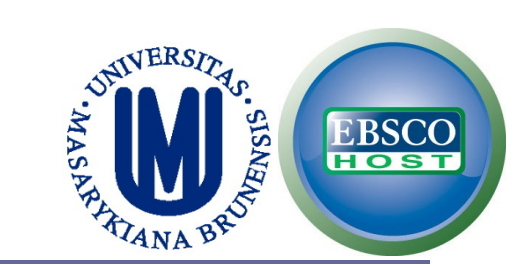

## We add the terms with the Boolean operator "OR"

| Searching: PsycARTICLES, Show all Choose Databases              |
|-----------------------------------------------------------------|
| DE "Aggressiveness" OR DE "Self Control" Search Clear           |
| Basic Search 🕴 Advanced Search 🌵 Visual Search 🗄 Bearch History |
|                                                                 |
| Browsing: PsycINFO Thesaurus                                    |
| trait* Browse                                                   |
| Term Begins With Interm Contains Relevancy Ranked               |
| Back to List                                                    |
| Previous Next                                                   |
| Select term, then add to search using OR  Add                   |
| Dorsonality Traits                                              |

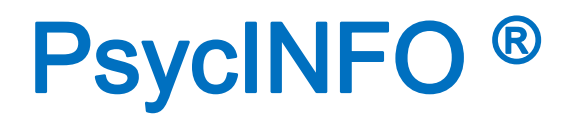

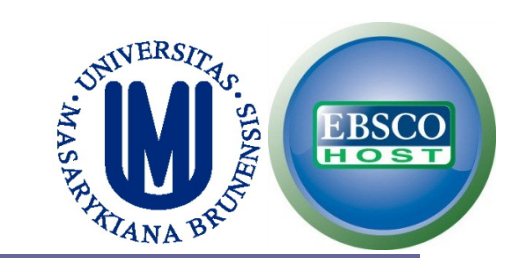

## Now, search for the other term of the search (videogames).

Try with different terms using the operator "OR".

| Browsing, psyciNFO Thesauras                                                    |
|---------------------------------------------------------------------------------|
| video* OR game* OR play* Browse                                                 |
| $\odot$ Term Begins With $\ olimits$ Term Contains $\ olimits$ Relevancy Ranked |
| Page: Previous   Next                                                           |

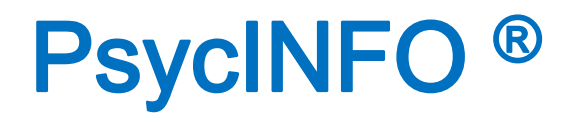

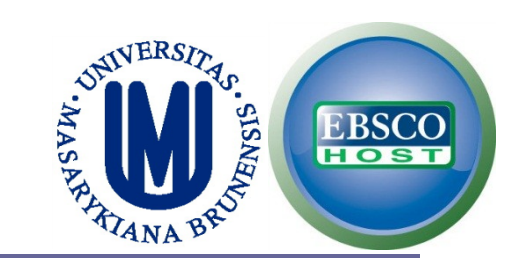

## □ Click on the term "Games".

Because it's a broad term, it has the "explode" box which means there are terms related.

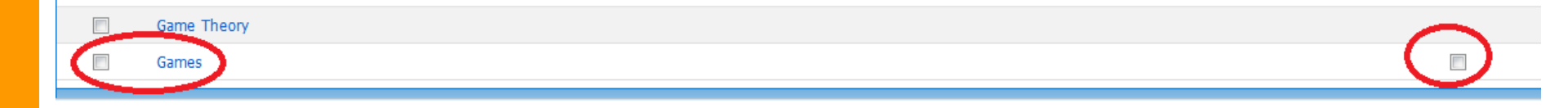

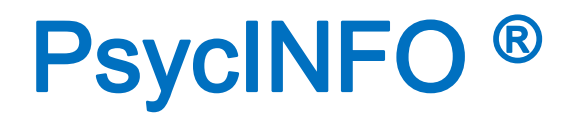

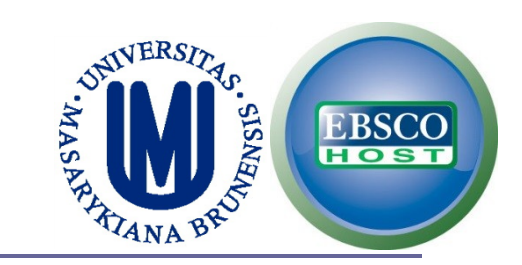

## Select the term "Computer Games" because is the term most related for my search.

| Browsing: PsycINFC<br>video* OR game* C<br>Term Begins Wit | D Thesaurus<br>DR play*<br>th © Term Contains | Browse Relevancy Ranked                                      |  |  |  |  |  |
|------------------------------------------------------------|-----------------------------------------------|--------------------------------------------------------------|--|--|--|--|--|
| Back to List                                               |                                               |                                                              |  |  |  |  |  |
| ◆Previous Next  ◆                                          | ↓Previous Next ▶                              |                                                              |  |  |  |  |  |
| Select term, then add                                      | d to search using: OR                         | ✓ Add                                                        |  |  |  |  |  |
| Games                                                      |                                               |                                                              |  |  |  |  |  |
|                                                            | Year Term Introduced                          | 1967                                                         |  |  |  |  |  |
|                                                            | Narrower Terms                                | Chess                                                        |  |  |  |  |  |
|                                                            |                                               | Childrane Recreational Games Computer Games Entrapment Games |  |  |  |  |  |

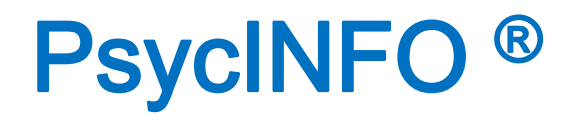

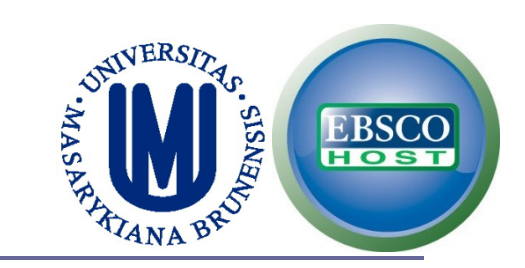

## Select the operator "AND", then click on "Add" to add the term in the search box. Finally, click on the search button.

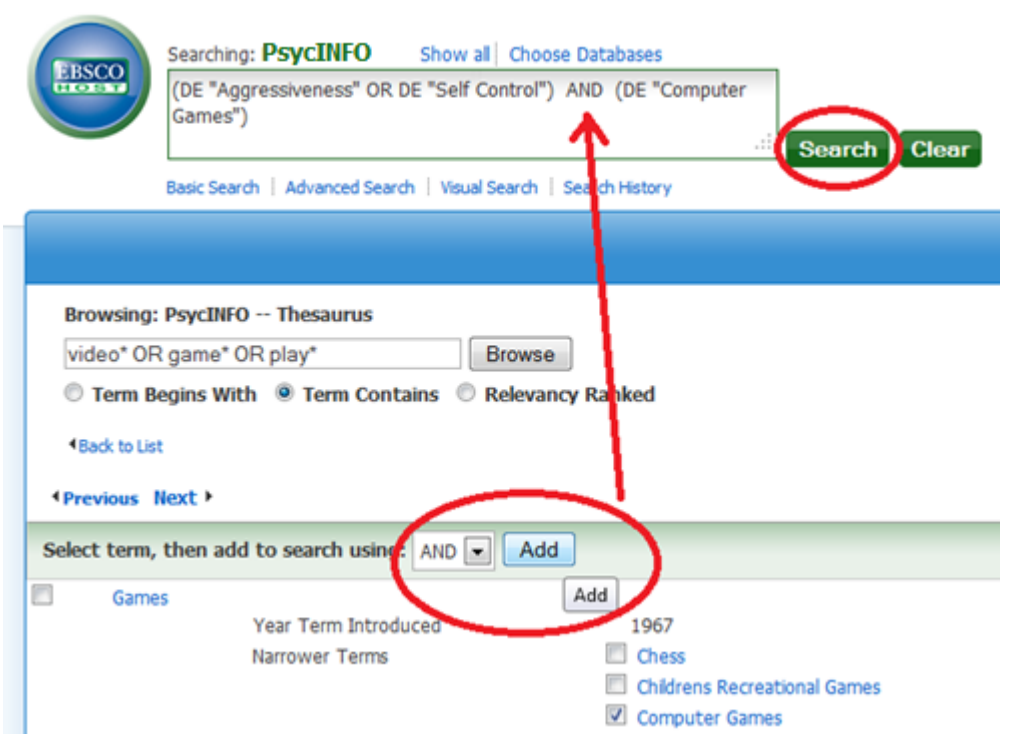

http://search.ebscohost.com/

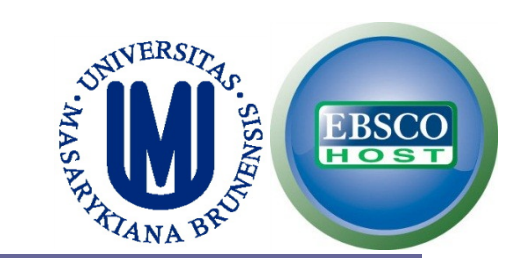

## □ You should have approx. 60 results.

(DE "Aggressiveness" OR DE "Self Control") AND DE "Computer Games"

| EBSCO        | Searching: Ps<br>(DE "Aggre<br>AND -<br>AND -<br>Basic Se rch | PsycINFO   Choose Databases<br>ressiveness" OR DE "Self Control<br>Select a Field (optional) •<br>Select a Field (optional) •<br>Select a Field (optional) •<br>Select a Field (optional) •<br>(DE "Aggressiveness" OR DE "Self Control") AND (DE "Control")<br>AND (DE "Control") AND (DE "Control")                                                                                                    | ears on<br>the left:<br>mputer Games") |
|--------------|---------------------------------------------------------------|----------------------------------------------------------------------------------------------------|----------------------------------------|
| Refine Res   | sults                                                         | <ul> <li>Search Results: 1 - 10 of 52</li> <li>1. Mechanisms underlying aggravation and relaxation of virtual aggression: A Second Life surve Lee, Sang-Gun Kang, Mincheol Kang, Hyun-Soo; Behaviour &amp; Information Technology, Vol 32(7), Jul, 2013. pp. 735-746. [Most studies on user aggression in virtual worlds have mainly focused on the causes of aggressive behaviour, but only a study was conducted t</li> <li>Subjects: Aggressive Behavior; Computer Games; Relaxation; Self Control; Virtual Reality; Adulthood (18 yrs &amp; older); You Middle Age (40-64 yrs); Male; Female</li> </ul> | Relevance <del>-</del>                 |
| Current Sea  | arch                                                          |                                                                                                    | <b>'ey study.</b>                      |
| Boolean/Ph   | nrase:                                                        |                                                                                                    | [Journal Article]                      |
| (DE "Aggress | siveness" OR                                                  |                                                                                                    | few have focused on th                 |
| DE "Self Con | trol") A                                                      |                                                                                                    | Ing Adulthood (18-29 yr                |

# APPLYING LIMITS (PsycINFO – THESAURUS)

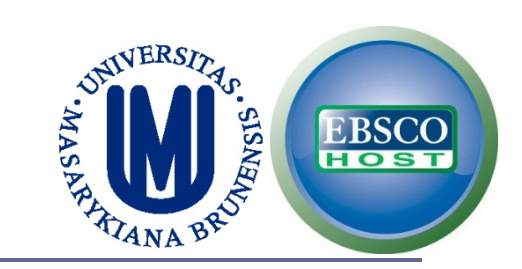

### □ If we want a review study.

## Methodology -> Show More -> "literature review".

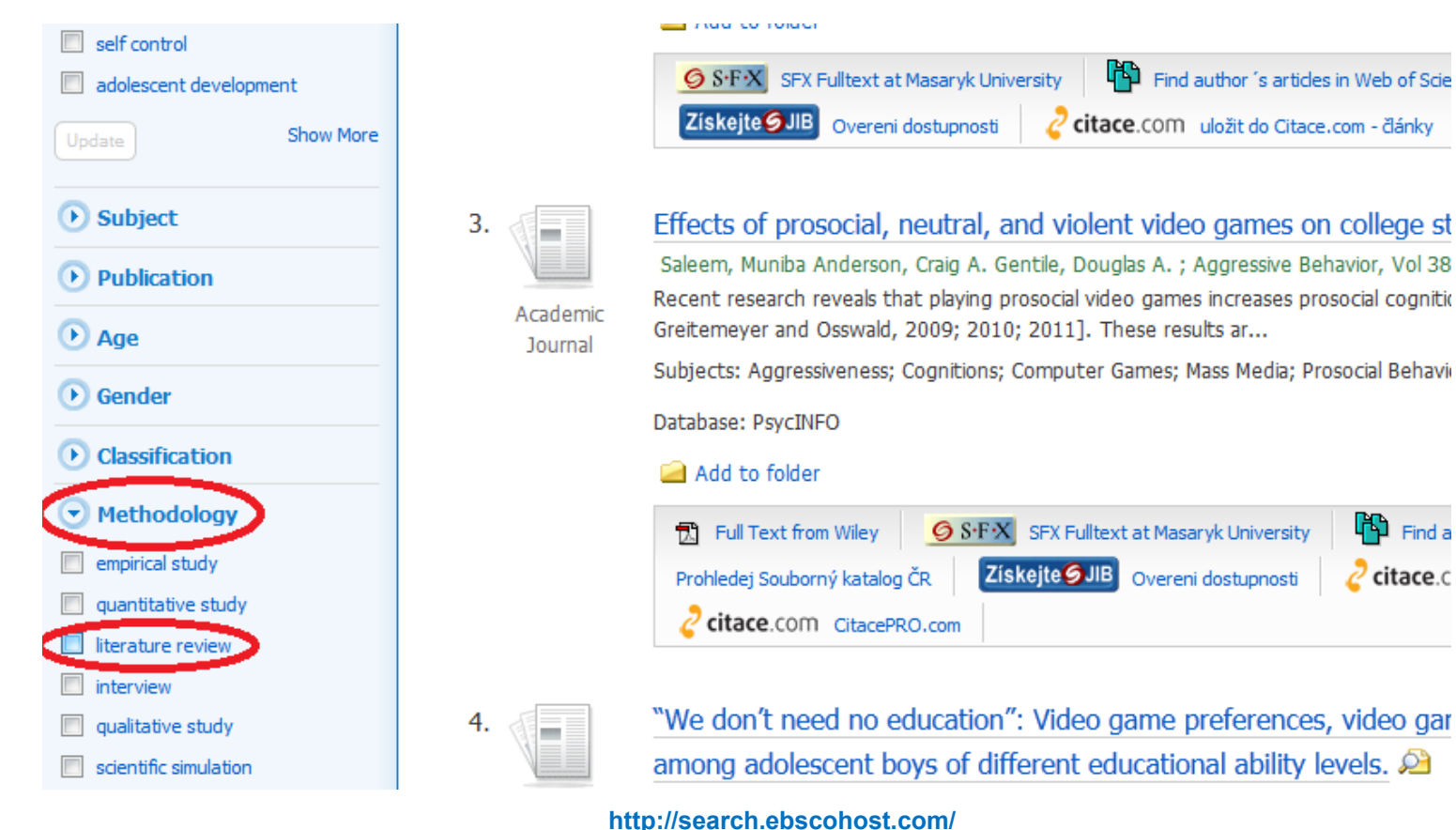

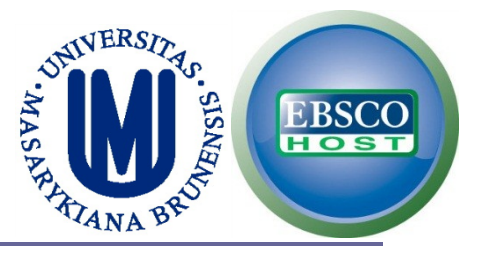

## As you can see, there are now only 2 results, and the second one seems to be important.

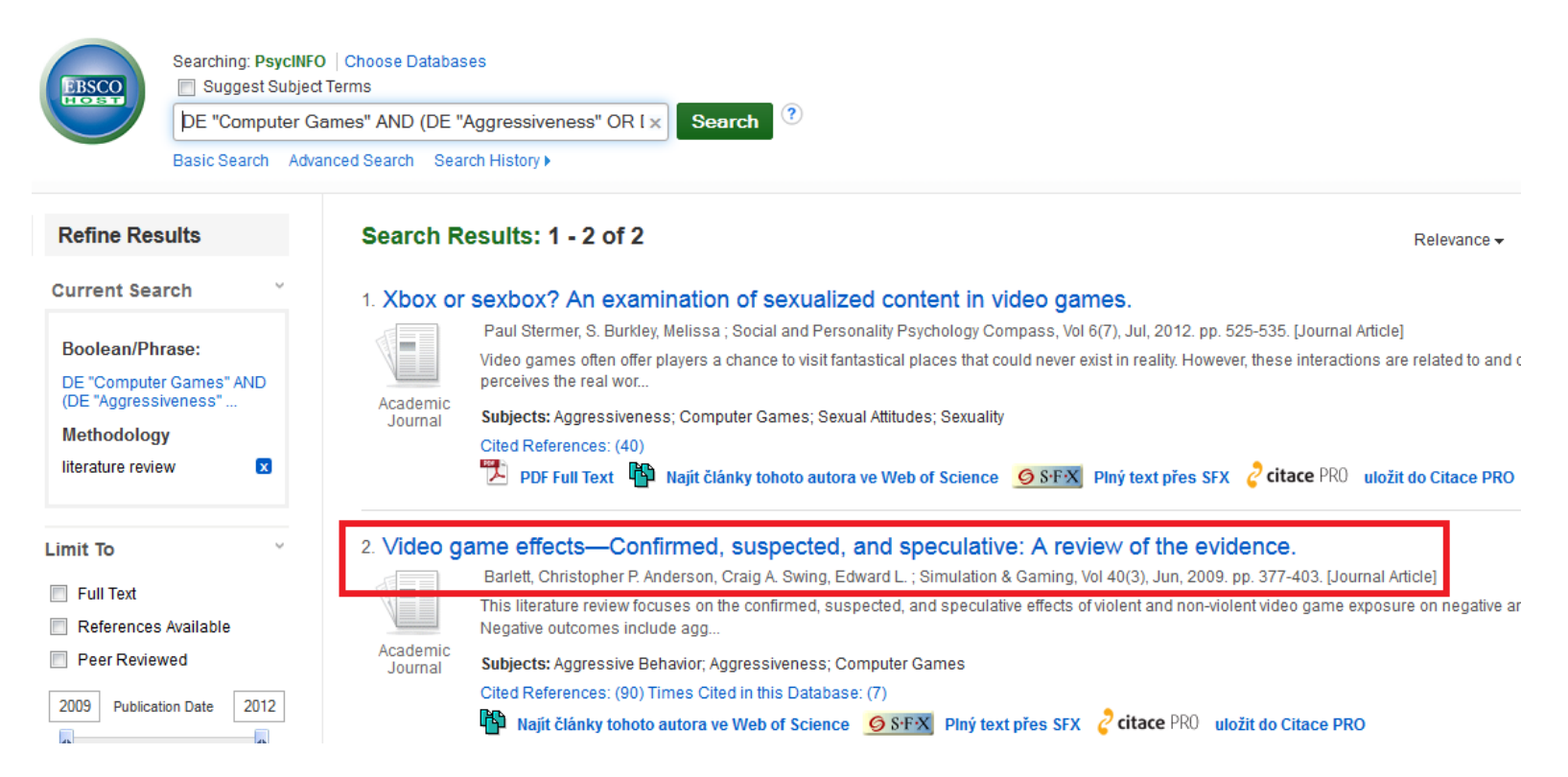

#### http://search.ebscohost.com/

# SEARCH OPTIONS USING PsycINFO

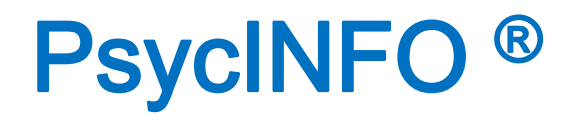

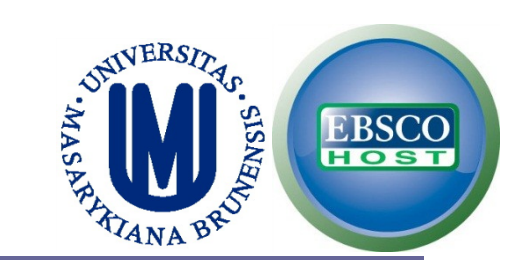

# □ This is the simplest search (Partial Match) and the Boolean/Phrase search is used by default.

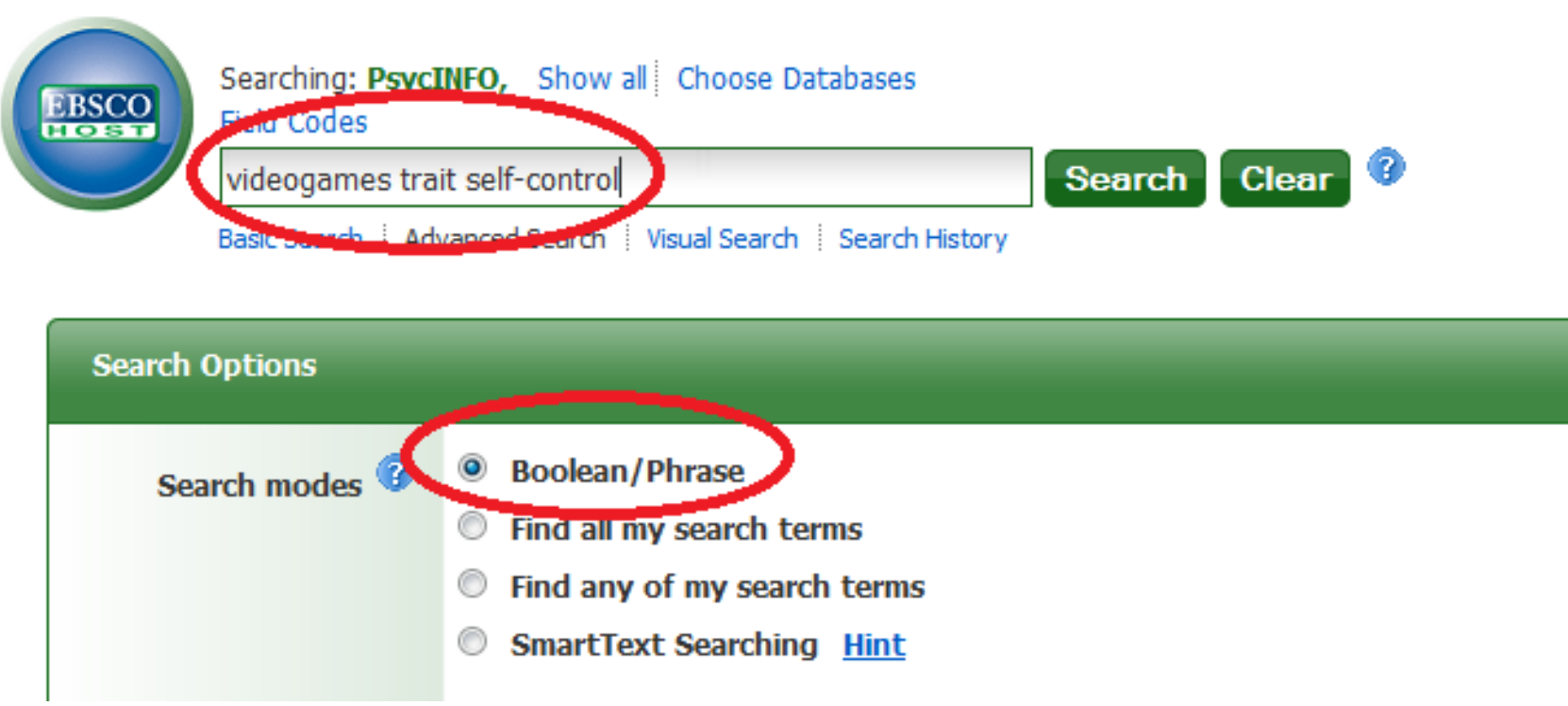

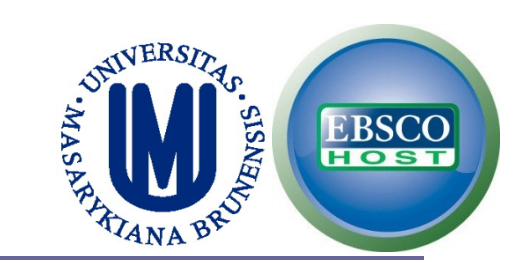

## Options working as Boolean operators ("AND", "OR").

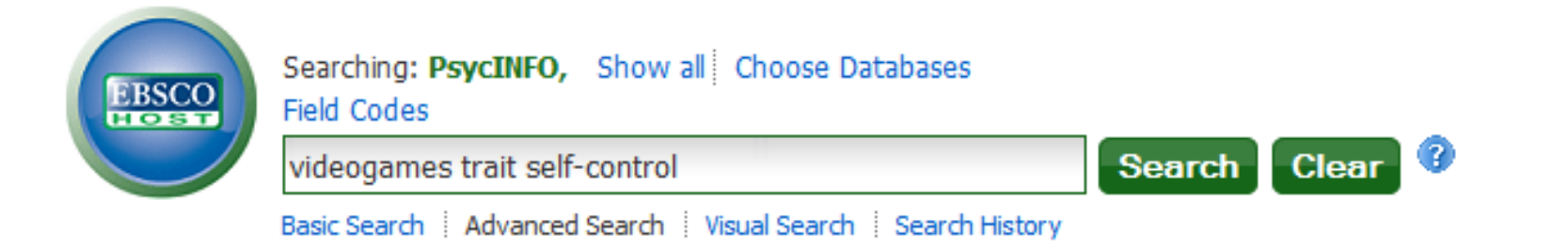

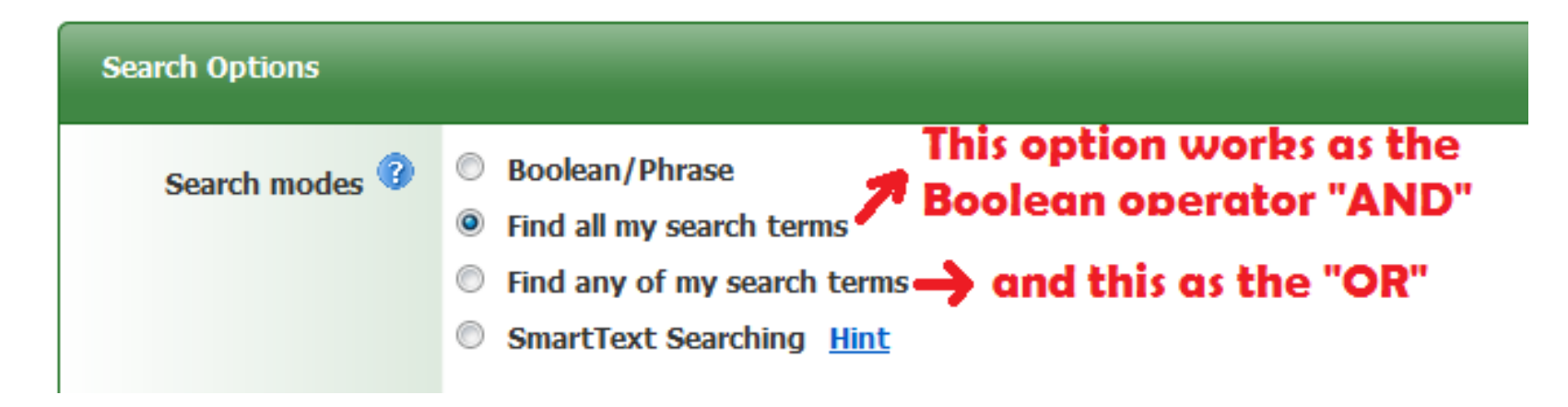

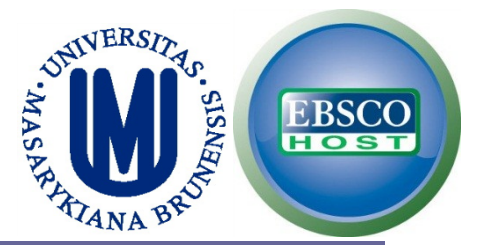

SmartText Searching is a natural language search strategy that allows you to enter as much text for their search as you want – a phrase, a sentence, paragraph, or even whole pages. The final results are based on the Boolean operator "OR".

| EBSCO     | Searching: Psycl<br>Field Codes | INFO, Show all Choose Databases        |                                                                                    |   |
|-----------|---------------------------------|----------------------------------------|------------------------------------------------------------------------------------|---|
|           | videogames tra                  | it self-control                        |                                                                                    |   |
| Search    | Basic Search Ad                 | vanced Search   Visual Search   Search | History                                                                            |   |
| So        | arch modes                      | Boolean/Phrase                         |                                                                                    | X |
|           | arch modes •                    | Find all my search terms               | SmartText Searching 😗                                                              |   |
|           |                                 | Find any of my search terms            | Enter as much text for your search as you                                          |   |
|           | <                               | SmartText Searching Hint               | want - a phrase, a sentence, paragraph, or<br>even whole pages. This mode searches |   |
| Limit you | u usculta                       |                                        | EBSCO Databases only.                                                              |   |
| Linit you | ir results                      |                                        | Close                                                                              |   |

http://support.ebsco.com/knowledge\_base/detail.php?id=3736

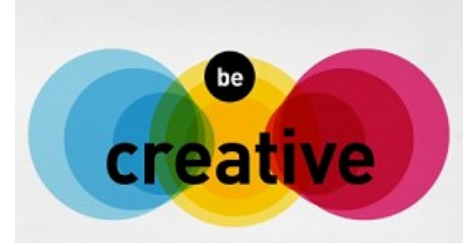

## An interesting strategy is using all your search terms but including related words (e.g. synonyms).

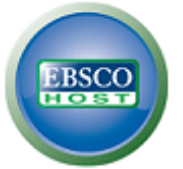

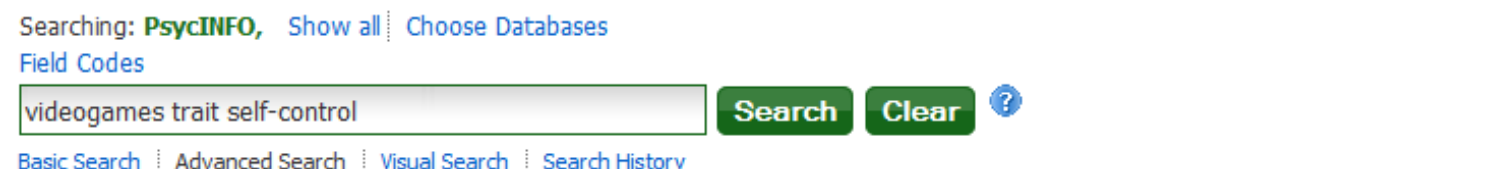

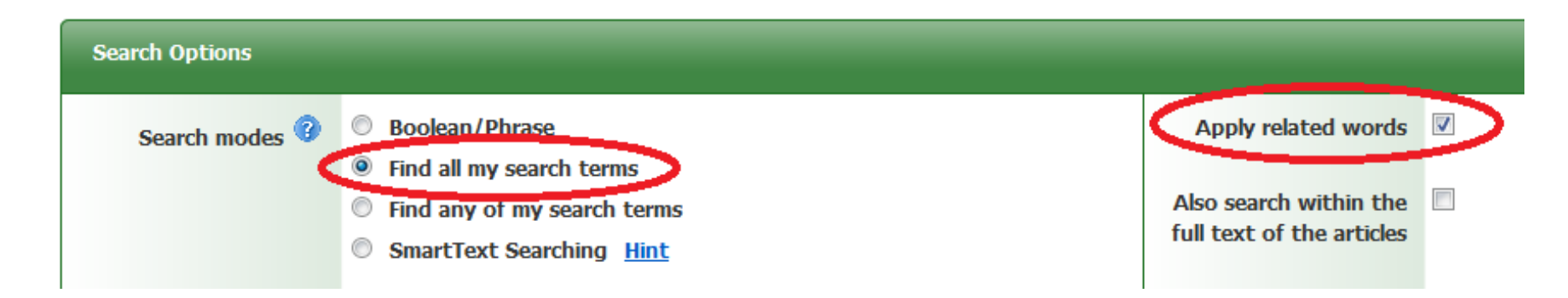

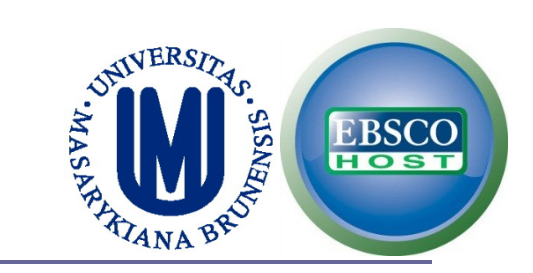

### **You may limit your results.**

| Limit your recults            |                        |
|-------------------------------|------------------------|
| Linit your results            |                        |
| Linked Full Text              | References Available   |
|                               |                        |
|                               |                        |
| Publication Name              | Publication Year       |
|                               |                        |
|                               |                        |
| Published Date                | Peer Reviewed          |
| Month 💌 Year: – Month 💌 Year: |                        |
|                               | Tests & Measures       |
|                               |                        |
|                               |                        |
| Age Groups                    | Population Group       |
|                               |                        |
| Childhood (birth-12 vrs)      | Human                  |
| Neonatal (birth-1 mo)         | Animal                 |
| Infancy (2-23 mo)             | Male +                 |
|                               |                        |
| Document Type                 | Methodology            |
| All                           | All                    |
| Abstract Collection           | BRAIN IMAGING          |
| Bibliography                  | CLINICAL CASE STUDY    |
| Chapter                       | EMPIRICAL STUDY -      |
| Classification Codes          | Sunnlemental Materials |
|                               | Supportental materials |

| All                                           | * |  |
|-----------------------------------------------|---|--|
| 2100 General Psychology                       |   |  |
| 2140 History & Systems                        |   |  |
| 2200 Psychometrics & Statistics & Methodology | Ŧ |  |

### http://search.ebscohost.com/

3-d modeling images appendixes audio

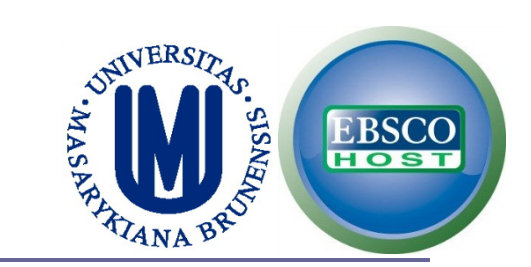

### PsyARTICLES additionally has other limit options.

#### Special limiters for PsycARTICLES

#### Publication Status

All First Posting

Fully Published

#### Exclude Book Reviews

#### Publisher

| All  |                                         | * |
|------|-----------------------------------------|---|
| Amer | ican Association For Applied Psychology |   |
| Amer | ican Psychological Association          |   |
| Cana | dian Psychological Association          | Ŧ |

#### Exclude Non-Article Content

# PsycINFO ®

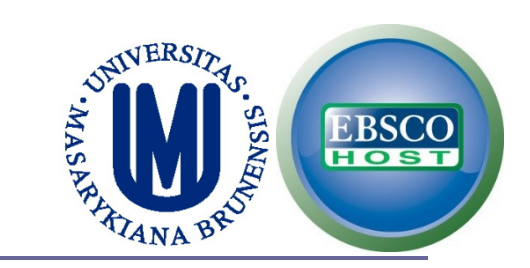

### You can limit by Publication Name.

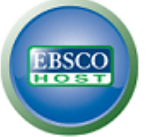

| Searching: <b>PsycINFO,</b><br>Field Codes | Show all Choose Databases               |        |       |   |
|--------------------------------------------|-----------------------------------------|--------|-------|---|
| self-control                               |                                         | Search | Clear | 3 |
| Basic Search Advanced                      | Search 🕴 Visual Search 🕴 Search History |        |       |   |

#### Did you mean: videotapes, video games, ideograms

You may want to try your search again after following one or more of these tips:

- Check the spelling of your search terms. Correct any misspellings and re-run the search
- To broaden your search, use the Boolean operator OR. For example, type: Siamese Oi

See hints for suggestions.

| Search Options     |                                                                                                    |  |  |  |
|--------------------|----------------------------------------------------------------------------------------------------|--|--|--|
| Search modes 🕜     | <ul> <li>Boolean/Phrase</li> <li>Find all my search terms</li> <li>Find any of my search terms</li> <li>SmartText Searching <u>Hint</u></li> </ul> |  |  |  |
| Limit your results |                                                                                                    |  |  |  |
| Linked Full Text   |                                                                                                    |  |  |  |
| Publication Name   | Psychological Assessment                                                                                                    |  |  |  |
|                    | http://search.ebscohost.com/                                                                                                    |  |  |  |

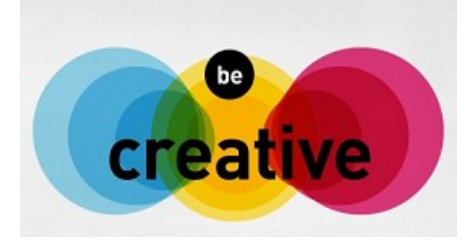

### This is one of the different ways to find an instrument on a specific topic. TRANSLATE THIS SEARCH!

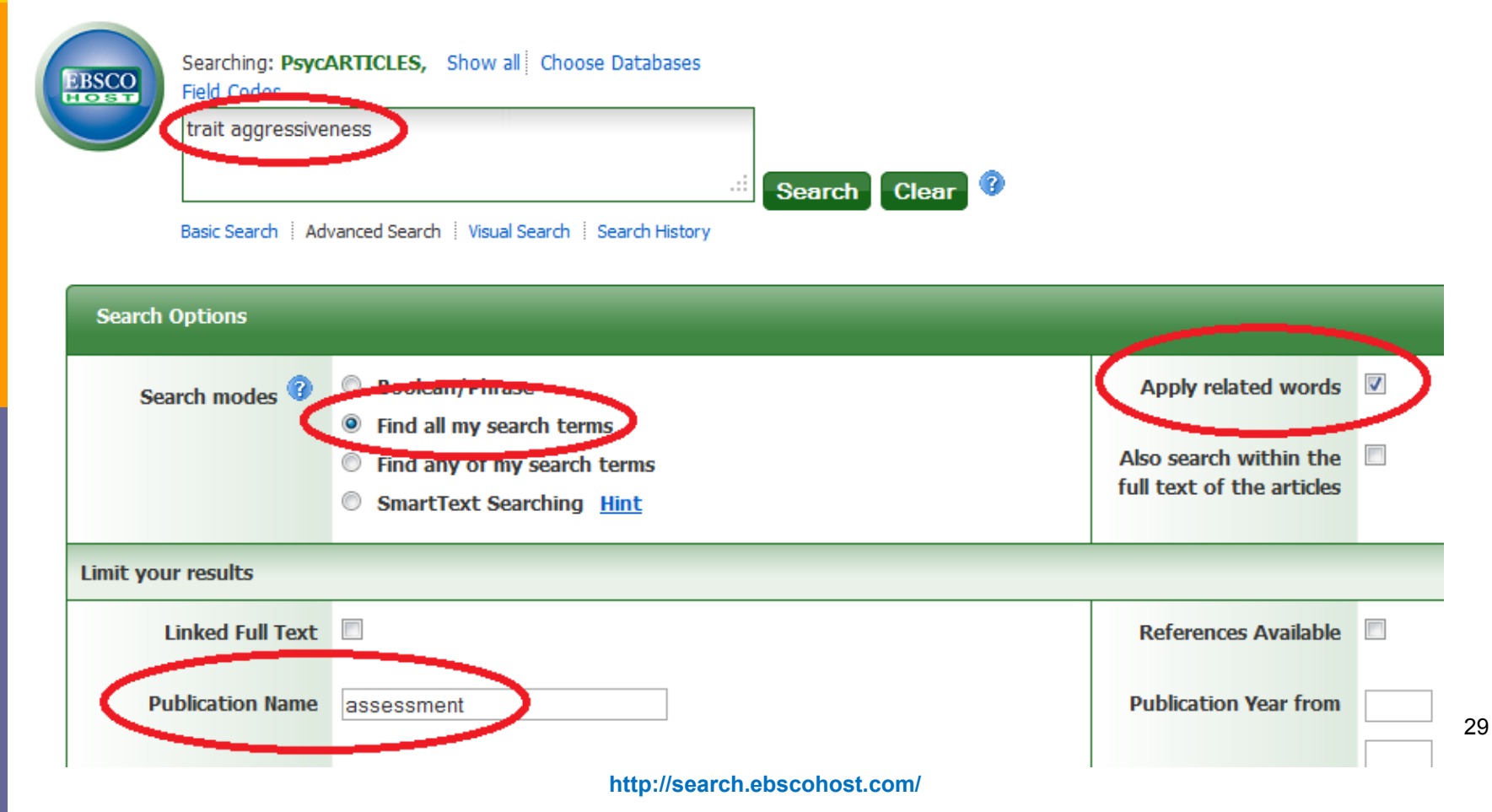

Searching: PsycINFO. Show all Choose Databases

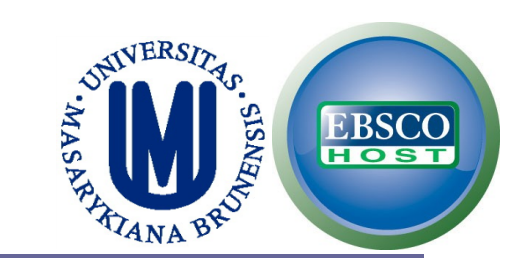

# If you are going to use a specific instrument in your research, you may include it in your search strategy.

| EBSCO<br>Videogames<br>Descention   Adv | vanced Search   Visual Search   Search History                                                                                                    |                                                                            |                          |
|-----------------------------------------|----------------------------------------------------------------------------------------------------|----------------------------------------------------------------------------|--------------------------|
| Search modes ?                          | <ul> <li>Boolean/Phrase</li> <li>Find all my search terms</li> <li>Find any of my search terms</li> <li>SmartText Searching <u>Hint</u></li> </ul> | Apply related words<br>Also search within the<br>full text of the articles |                          |
| Limit your results                      |                                                                                                    |                                                                            |                          |
| Linked Full Text                        |                                                                                                    | References Available                                                       |                          |
| Publication Name                        |                                                                                                    | Publication Year from                                                      | to                       |
| Published Date from                     | Month Year: to Month Year:                                                                                                    | Peer Reviewed<br>Tests & Measures                                          | aggression questionnaire |

#### http://search.ebscohost.com/

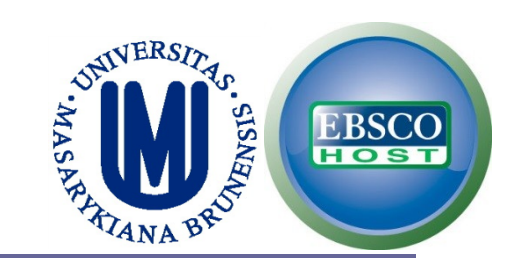

 If you are interested in children and adolescents, use the Age Groups limit.

However, you should consider the limitations (e.g. results couldn't include a longitudinal study with adolescents that became young adults).

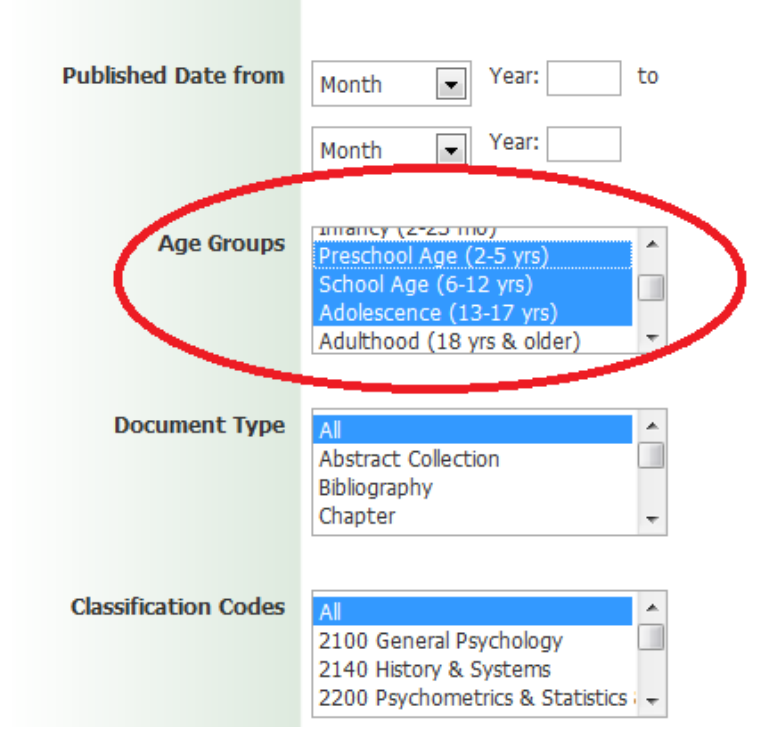

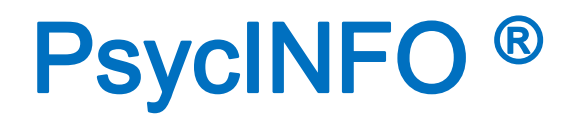

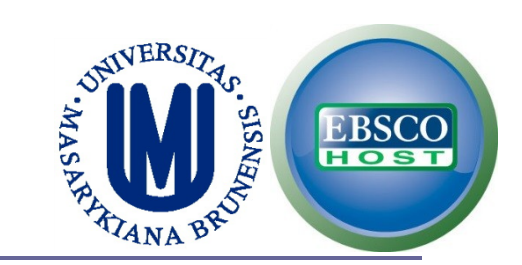

### You can select several limits. But remember: more limits = less results

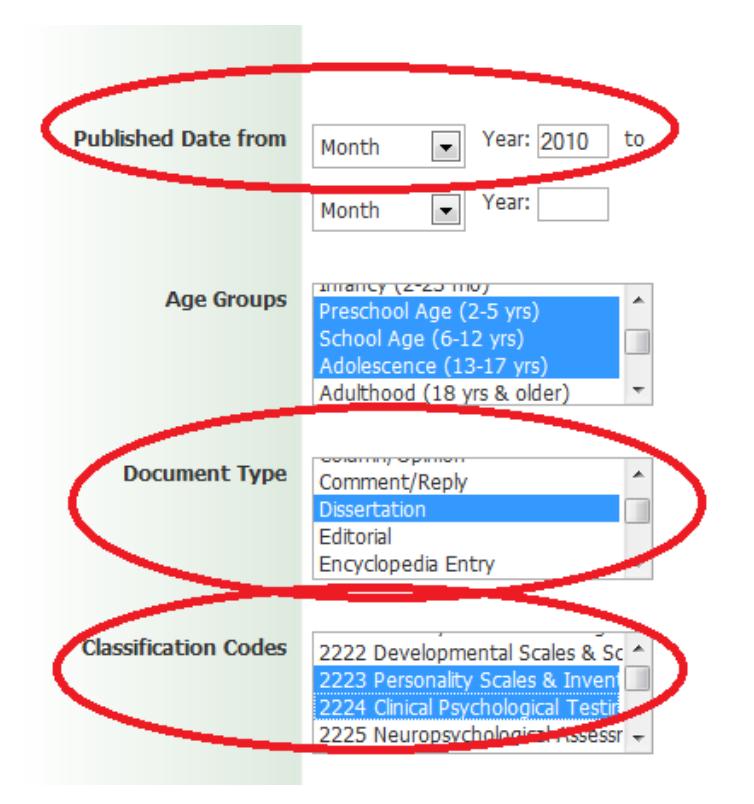

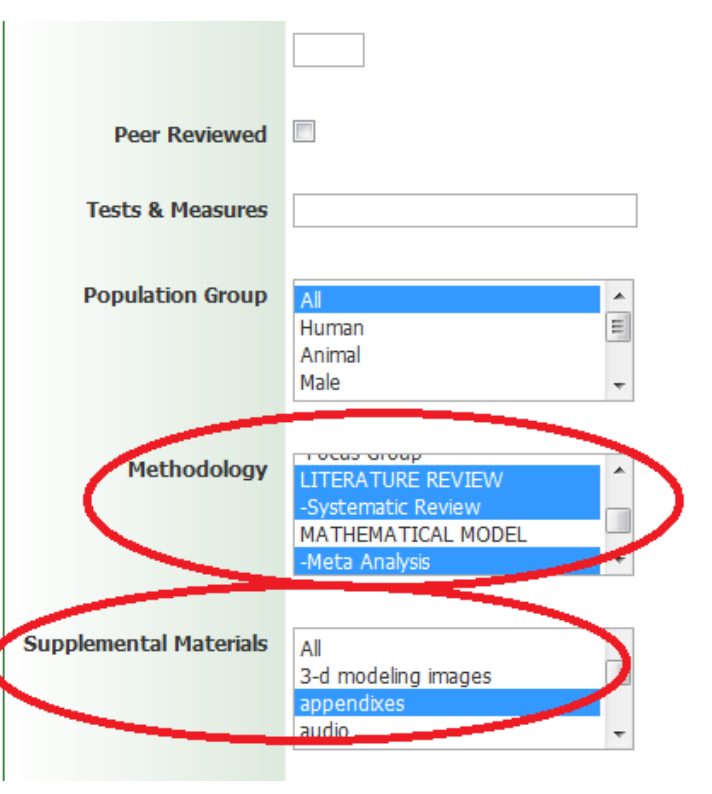

# SEARCH OPERATORS USING PsycINFO

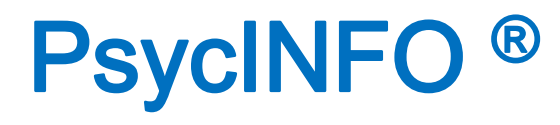

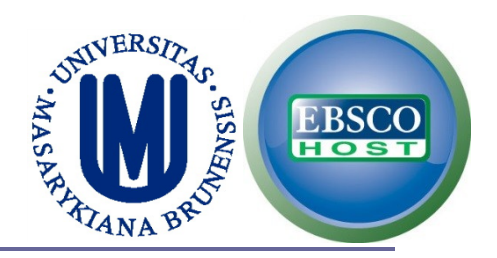

- Remember the use of: Truncation (\*) and Wildcards (?, #)
  - psy\* = psychology, psychiatry, psychosis, etc.
  - ne?t = next, nest, neat (not net)
     Internali?ation = internalization, internalisation
  - behavio#r = behavior, behaviour (not plural)
     colo#r# = color, colour (incl. plural)

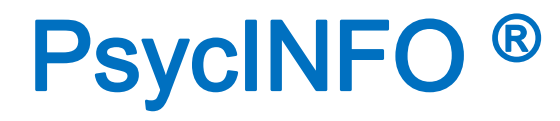

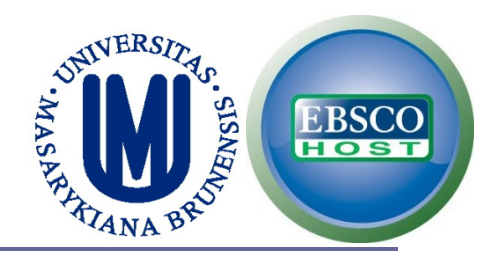

## Remember the use of: Proximity (N or W)

## tax N5 reform = tax reform, reform of income tax, etc.

tax W8 reform = tax reform (but would not match reform of income tax).

# FIELD CODES IN PsycINFO
# **PsycINFO**<sup>®</sup>

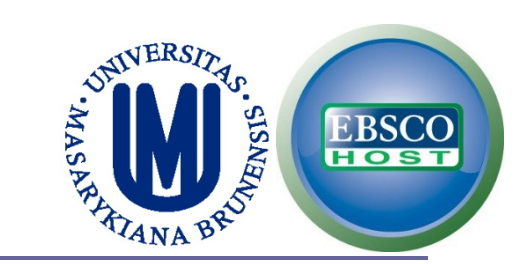

# FIELD CODES: PsycINFO has several field codes.

| Searching: Psyc        | INFO Choose Databases                        |                                                                                                 |         |
|------------------------|----------------------------------------------|-------------------------------------------------------------------------------------------------|---------|
| EBSCO                  |                                              | in Select a Field (optional)                                                                    | Search  |
| AND  AND               |                                              | in Select a Field (optional) TX All Text TI Title AU Author                                     | Add Row |
| Basic Search           | Advanced Search Visual Search                | AF Author Affiliation<br>SU Subjects<br>DE Subjects [exact]<br>MJ Word in Major Subject Heading |         |
| Search Options         |                                              | AB Abstract<br>AN Accession Number<br>AG Age Group                                              |         |
| Search Modes and Expan | iders                                        | BK Book Type                                                                                    |         |
| Search modes 😗         | Boolean/Phrase     Find all my search terms  | CC Classification<br>CF Conference Information<br>DT Date of Publication                        |         |
|                        | <ul> <li>Find any of my search to</li> </ul> | PZ Document Type<br>DI DOI                                                                      | A<br>fi |
|                        | SmartText Searching <u>H</u>                 | Int GR Grant/Sponsorship<br>AI Intended Audience                                                |         |

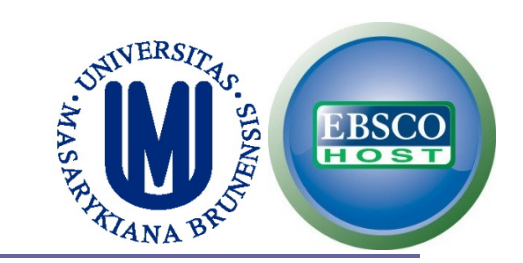

### For a detailed view of the field codes, click on Choose Databases, select PsycINFO and click on Detailed View

| Searching: Psyce<br>Field Codes<br>Basic Search   Ad | INFO Choose Databases                                                                                                    | Choose Databases  Detailed View Detailed View Select / deselect all OK Cancel                                              |
|------------------------------------------------------|----------------------------------------------------------------------------------------------------|----------------------------------------------------------------------------------------------------|
| Search Options Search modes                          | <ul> <li>Boolean/Phrase</li> <li>Find all my search terr</li> <li>Find any of my search</li> <li>SmartText Searching</li> </ul> | 2 Academic Search Complete<br>PsycINFO<br>SociNDEX with Full Text<br>PsycARTICLES<br>Art Index Retrospective (H.W. Wilson) |
| Limit your results                                   |                                                                                                    | Art Full Text (H.W. Wilson) 🖗                                                                                              |
| Linked Full Text Publication Name                    |                                                                                                    | OK Cancel                                                                                                    |

V

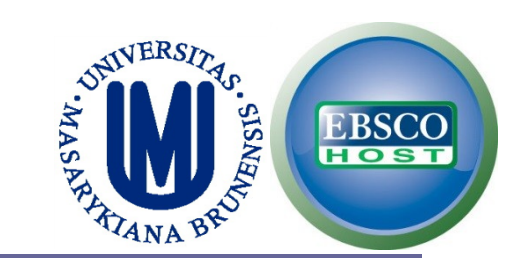

## **Then, click on More Information.**

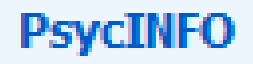

The *PsycINFO®*, database, American literature in behavioral science and me spans from the 1800s to the present,

More Information

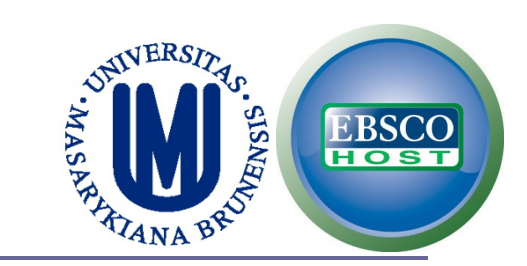

## Click on Searchable Fields.

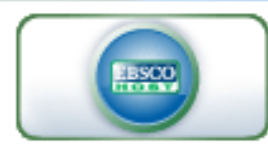

Enter keyword

| All | words |  |
|-----|-------|--|
| -   |       |  |

#### Search

#### Welcome

- Browser Requirements
- Setting Preferences
- Choosing Databases
- Trying New Features
- Ask-A-Librarian
- Accessibility
- EBSCOhost Tutorials
- EBSCOhost iPhone and Android Application
- Reaching Technical Support

#### Translation

- Changing the Language of the Interface
- Translating an Article

#### eBooks and Audiobooks

### PsycINFO

Welcome to the PsycINFO Database Inform

- [About the Database]
- [Searching Tipe]
- [Searchable Fields]
- Demmeran or Frenus
- [Reference Browsing]
- [Thesaurus Authority File]
- [Index Browse]
- [Classification Codes]
- [Methodology]
- [Copyright and Restrictions of Use]
- [Where to Send Your Comments]

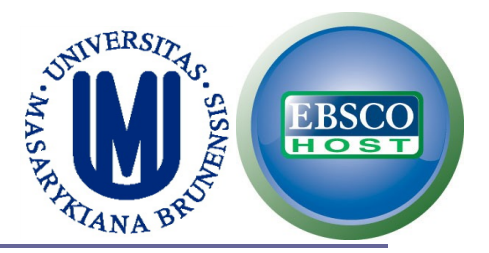

41

## Here you will see all the field codes and examples about how to use them.

#### Searchable Fields

The default fields for unqualified searches consist of the following: Title, Translated Title, Classification Codes, Abstract, Keyword, Subjects, and Author.

The following list will help you locate detailed information referenced in this database as a field.

| 1 |                   |                                                                                                    | $\frown$               |
|---|-------------------|----------------------------------------------------------------------------------------------------|------------------------|
|   | Searchable<br>tag | Description                                                                                                    | Example                |
|   | AB                | Abstract<br>[Word Indexed]                                                                                           | AB Art Therapy         |
|   |                   | Searches the abstract summaries for keywords.                                                                        |                        |
|   | AE                | Age Group (Exact)<br>[Phrase Indexed]                                                                                | AE "Infancy (2-23 mo)" |
|   |                   | Searches for the exact match of age groups identified in a document.                                                 |                        |
|   | AF                | Author Affiliation<br>[Word Indexed]                                                                                 | AF Clark University    |
|   |                   | Searches for keywords in the institutional affiliation of the person(s) responsible for<br>creation of the document. |                        |
|   | AG                | Age Group<br>[Word Indexed]                                                                                          | AG Infancy             |
|   |                   | Searches age groups identified in a document; values consist of the following:                                       |                        |

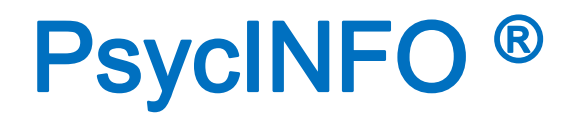

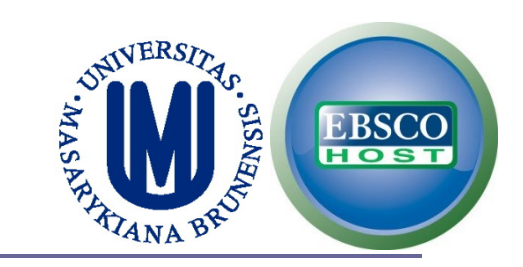

# In this example we'll use 2 field codes (AU, TI), 1 Boolean operator (AND), truncation (\*) and proximity (N5). TRANSLATE THIS SEARCH!

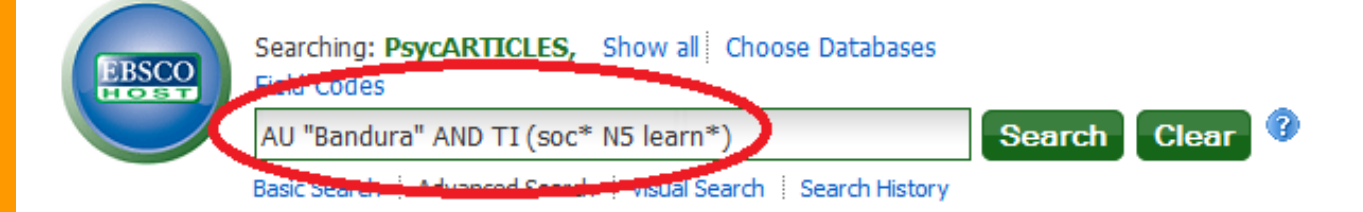

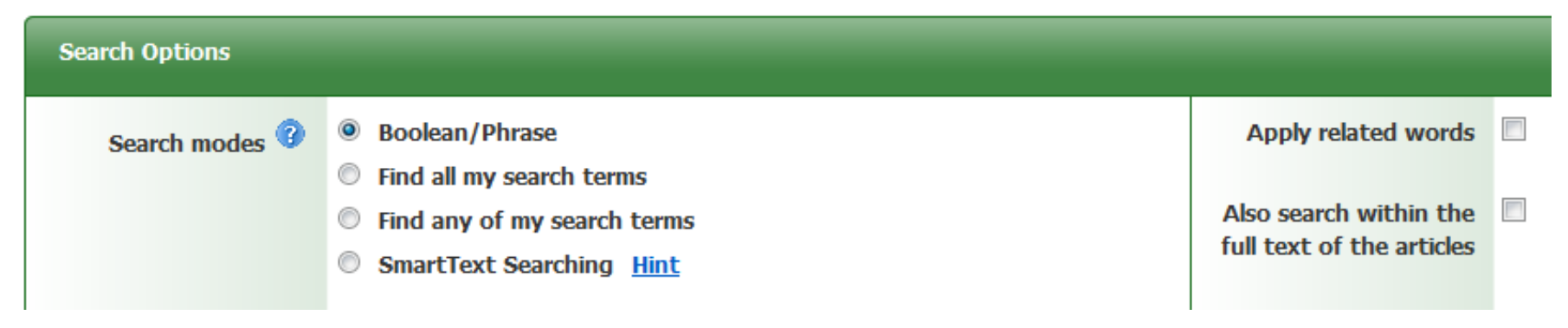

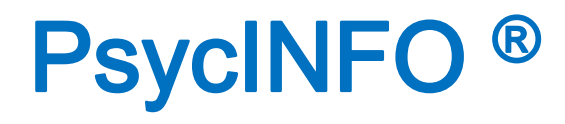

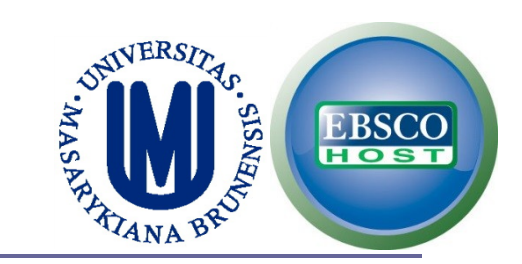

### This is another example using field codes (SU), and Boolean operators (OR, AND). TRANSLATE IT!

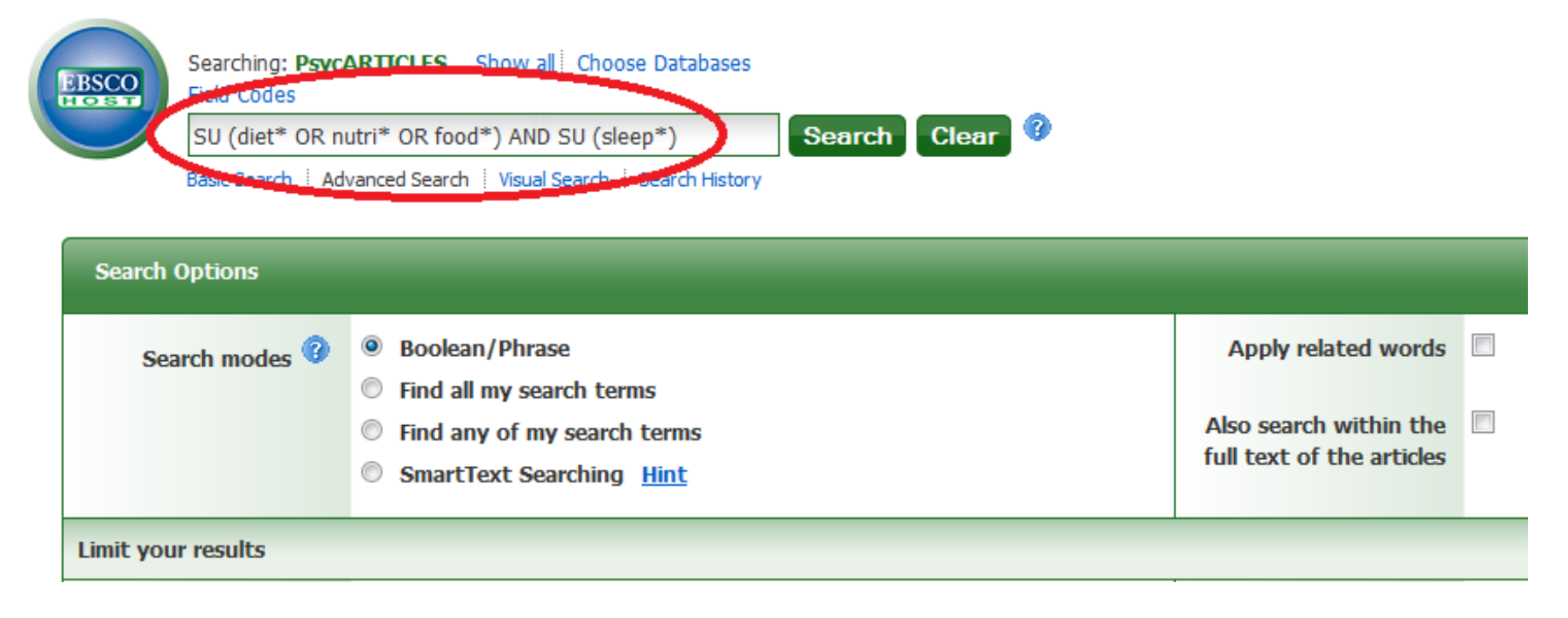

# EXERCISES

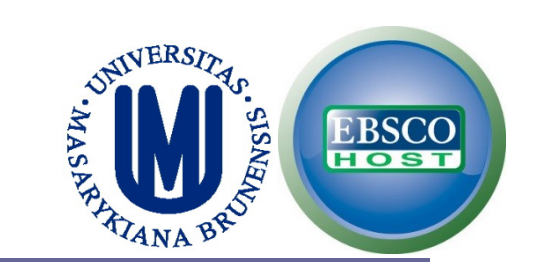

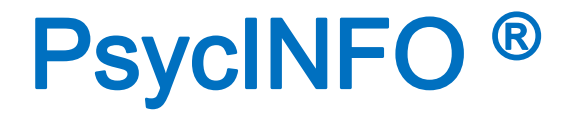

## **EXERCISE:**

# Boolean operator OR + Truncation \*

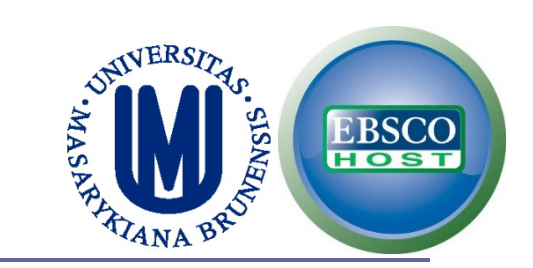

# PsycINFO<sup>®</sup>

Two keywords with:

**Truncation** 

separated by:

**Proximity** 

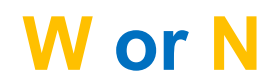

\*

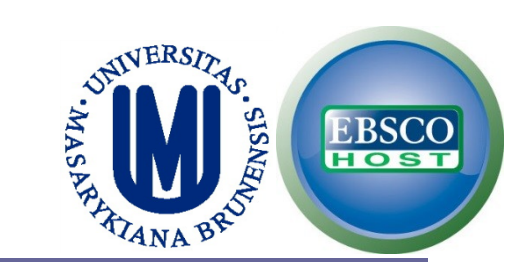

# PsycINFO<sup>®</sup>

# **EXERCISE:**

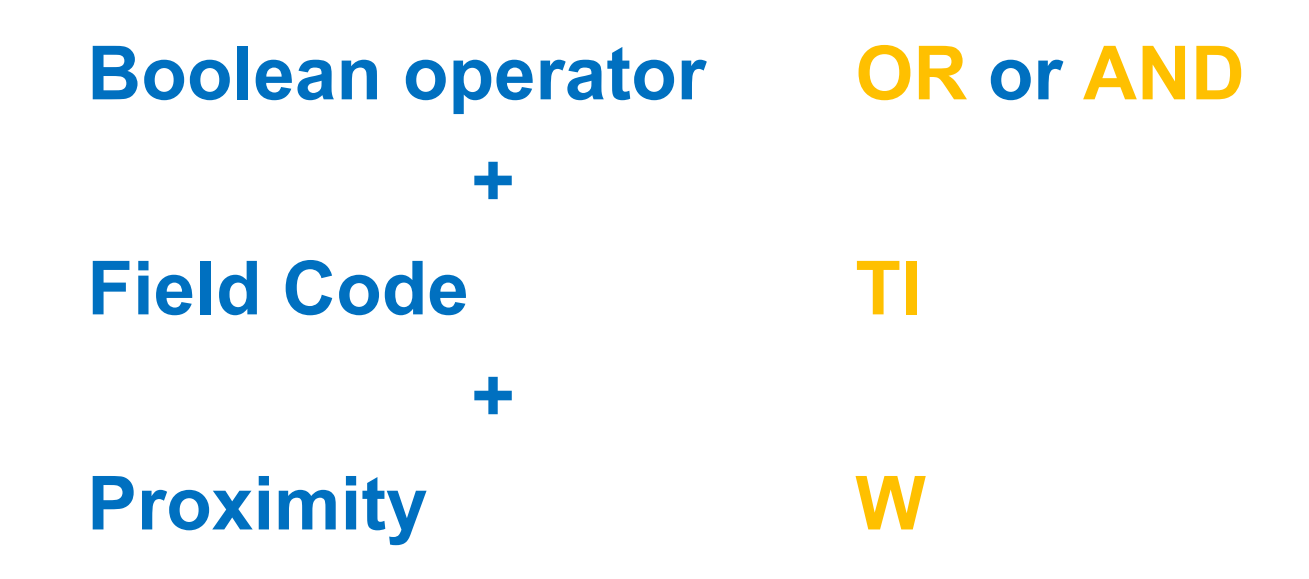

**PsycTESTS** 

# **PsycTESTS®**

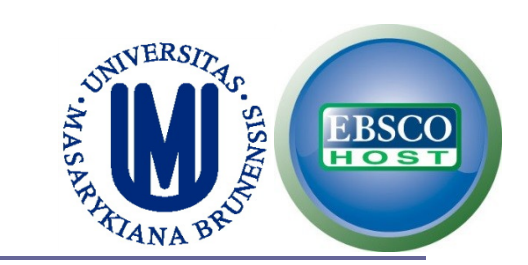

49

## **Go to PsycNET and click on Browse.**

APA PSycNET W AMERICAN PSYCHOLOGICAL ASSOCIATION

| APA's RSS Feeds PsycAL                                                            | <u>ERTS</u> |
|-----------------------------------------------------------------------------------|-------------|
|                                                                                   |             |
| sers<br>Browse all of APA scholarly literature                                    | e on        |
| h PsycARTICLES and PsycBOOKS fre<br>ase single articles or book chapters.         | ee; then    |
| ase a 24-hour pass to search PsycINI<br>XTRA, and PsycCRITIQUES; downloa<br>free. | FO,<br>ad   |
|                                                                                   |             |
|                                                                                   |             |

#### Database: http://psycnet.apa.org

Presentation: http://www.apa.org/flash/pubs/databases/tutorials/psycnet-psyctests-browse/index.aspx

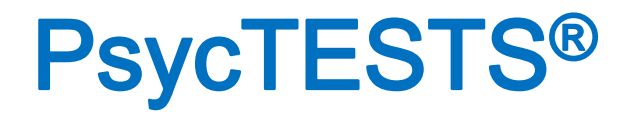

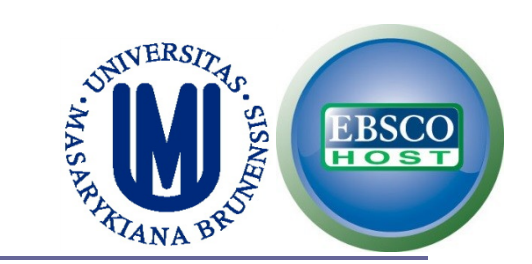

### You can browse the tests by construct.

| APA PsycNI           | ET <sup>®</sup> & American Psychological Association <u>Admin Center</u> Help Contact Us Feedback |
|----------------------|---------------------------------------------------------------------------------------------------|
| SEARCH               | BROWSE TERM FINDER MY PsycNET                                                                     |
|                      |                                                                                                   |
| PsycARTICLES PsycBOO | S PSyCEXTRA PSyCCRITIQUES Reviews PSyCTESTS PSyCTHERAPY My List                                   |
|                      | PsycTESTS Browse By Construct                                                                     |
| Browse               | A B C D E F G H I J K L M N O P Q R S T U V W X Y Z                                               |
| By Test name/Acronym | Next Need for Closur                                                                              |
| By Construct         | Jump to GO                                                                                        |
| By Test Author       | Marcissism (8)                                                                                    |
| By Year              |                                                                                                   |
|                      | E Narrative Memory (1)                                                                            |
|                      |                                                                                                   |
|                      |                                                                                                   |
|                      |                                                                                                   |

Database: http://psycnet.apa.org

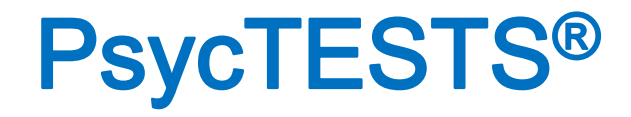

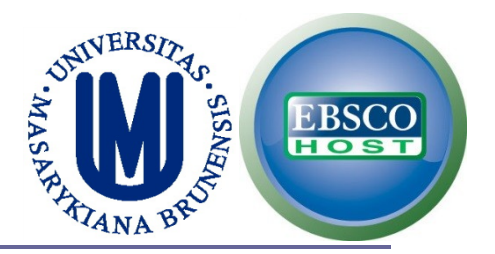

#### After clicking on the construct you will see the tests available on that construct.

|                        | " 💱 American Psychological Associat      | ION Admin Center He            | Login<br><u> Contact Us</u> Feedback |
|------------------------|------------------------------------------|--------------------------------|--------------------------------------|
| SEARCH                 | BROWSE                                   | RM FINDER MY Ps                | ycNET                                |
|                        |                                          |                                |                                      |
| PsycARTICLES PsycBOOKS | PsycEXTRA PsycCRITIQUES Reviews          | PsycTESTS PsycTHERAPY My List  |                                      |
|                        | PsycTESTS Browse By Construc             | t                              |                                      |
| Browse                 | A  B  C  D  E  F  G  H  I  J  K  L  M  N | O P Q R S T U V W X Y Z        |                                      |
| By Test name/Acronym   | _                                        |                                |                                      |
| By Construct           | Jump to GO                               | Ne                             | kt 🖡 Need for Closur                 |
| By Test Author 🕴       | <ul> <li>Narcissism (8)</li> </ul>       |                                |                                      |
| By Year 🛛 🖗            | Narcissistic Personality Inventory (NP   | De                             |                                      |
|                        | Narcissistic Personality Inventory 16 (  | <u>NPI-16)</u>                 |                                      |
|                        | Hypersensitive Narcissism Scale (HSI     | <u>4S)</u>                     |                                      |
|                        | Childhood Narcissism Scale (CNS)         |                                |                                      |
|                        | Pseudoautonomy and Peer-Group De         | pendence Scales                |                                      |
|                        | MMPI Narcissism Scale                    |                                |                                      |
|                        | Dirty Dozen                              |                                |                                      |
| http://wv              | vw.apa.org/flash/pubs/databases/tut      | orials/psycnet-psyctests-brows | e/index.aspx                         |

# **PsycTESTS®**

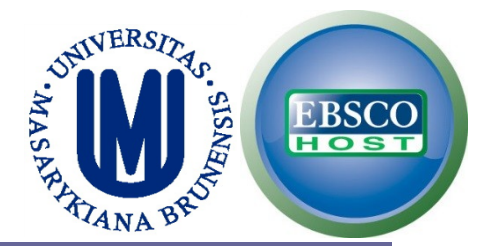

# You have detailed information and access to the test in PDF and also a review (if available).

| APA PsycNET                                                                                                    | MAMERICAN PSYCHOLOGICAL                                                                                                    | Association                                                                                                    | Admin Center Help Contact Us Feedback |
|----------------------------------------------------------------------------------------------------|----------------------------------------------------------------------------------------------------|----------------------------------------------------------------------------------------------------|---------------------------------------|
| SEARCH                                                                                                    | BROWSE                                                                                                    | TERM FINDER                                                                                                    | MY PsycNET                            |
| Record Display                                                                                                    |                                                                                                    |                                                                                                    | Recent Searches                       |
| Narcissistic Personality Invento                                                                                                    | ory (NPI), 1979                                                                                                    |                                                                                                    | Links                                 |
| Authors: Raskin, Robert N.; Hall, Calvin<br>doi: <u>10.1037/00001-000</u><br>Construct: Narcissism, Personality<br>Purpose: The purpose of the Narcissistic                                                                                                    | <ol> <li>Personality Inventory is to assess narcis</li> </ol>                                                                                                    | ssistic traits.                                                                                                    | Test 📆<br>Supporting Documentation    |
| Administration Method: Paper<br>Summary: The NPI is the most common<br>research. Raskin and Hall (1979, 1981) di<br>questionnaire with paired statements desi<br>For each paired statement, one represent<br>tool have emerged since its invention. Cur<br>assessing narcissism in adult subjects (Ri | y used assessment tool for measuring na<br>weloped the Narcissistic Personality Inve<br>gned to measure individual differences in<br>s narcissistic traits and the other nonnarc<br>rently a 40-item forced-choice adaptation<br>iskin & Terry 1988). | arcissistic traits in social psychological<br>entory (NPI), a 54-item, forced-choice<br>n narcissism in nonclinical adult populat<br>issistic. Several different versions of th<br>n of the NPI is the preferred format for | tions.<br>is                          |
| Test Reviews (1)                                                                                                    |                                                                                                    |                                                                                                    |                                       |
| Al 🖹 🔯 Display 🔛 Save                                                                                                    | Print 🖂 Email                                                                                                    |                                                                                                    |                                       |
| 1. E Test Review Record<br>Reported in: Emmo<br>of Personality and 3<br>doi: <u>10.1037/0022-</u>                                                                                                    | i<br>ions, Robert A. Narcissism: Theory and r<br>Social Psychology, Vol 52(1), Jan 1987, 1<br>3514.52.1.11                                                                                                    | neasurement. Journal<br>I1-17.                                                                                                    |                                       |

http://www.apa.org/flash/pubs/databases/tutorials/psycnet-psyctests-browse/index.aspx

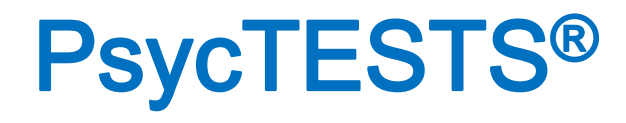

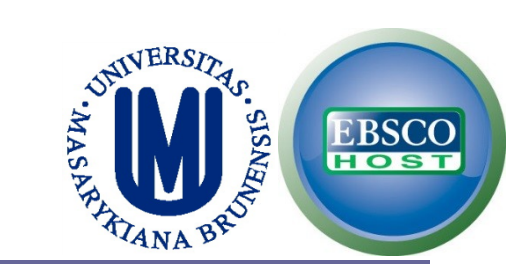

53

#### □ You can also browse by test author.

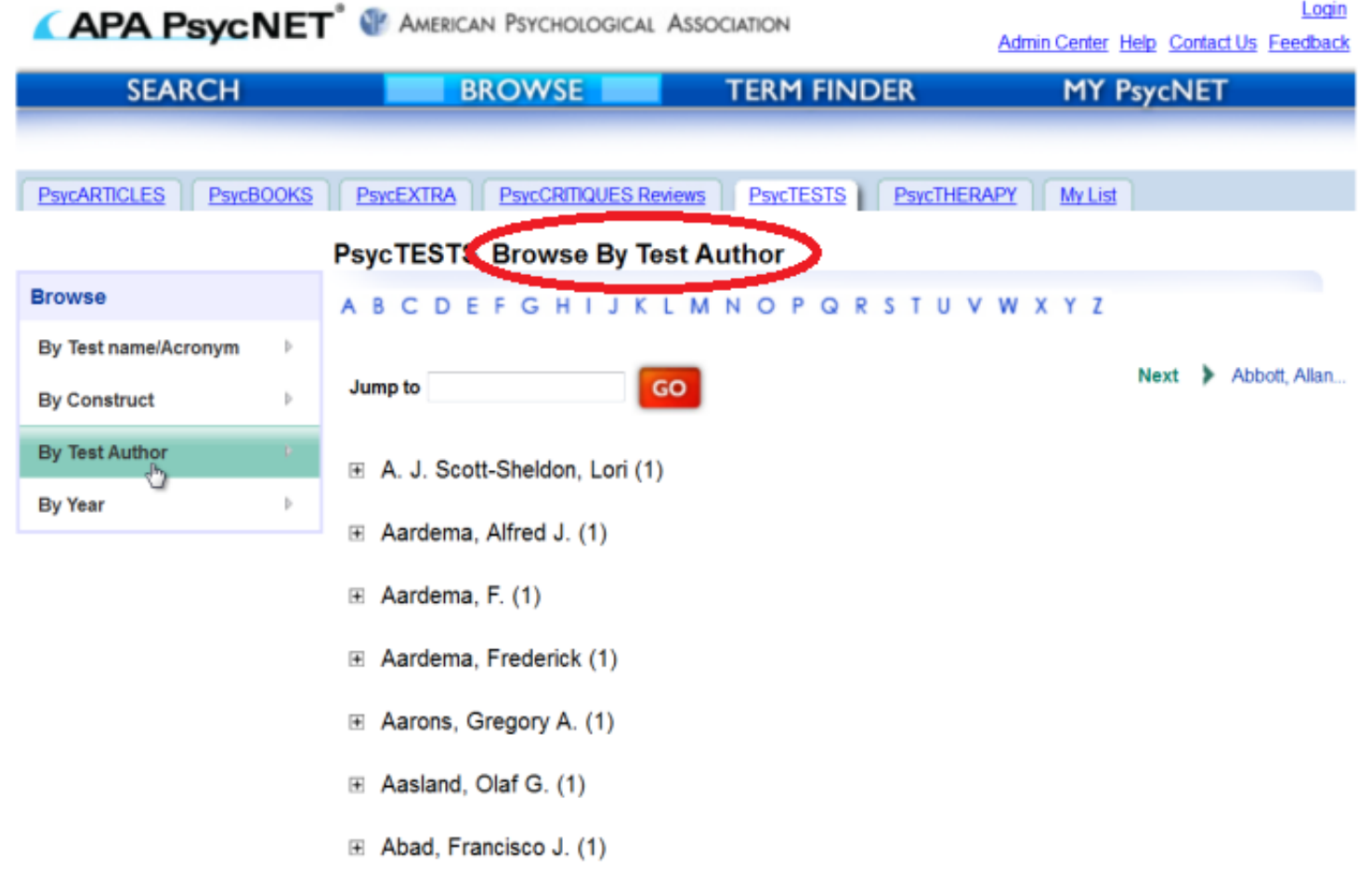

http://www.apa.org/flash/pubs/databases/tutorials/psycnet-psyctests-browse/index.aspx

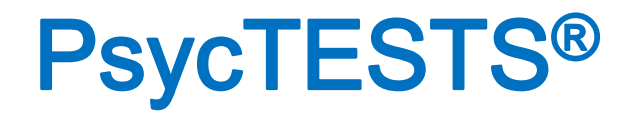

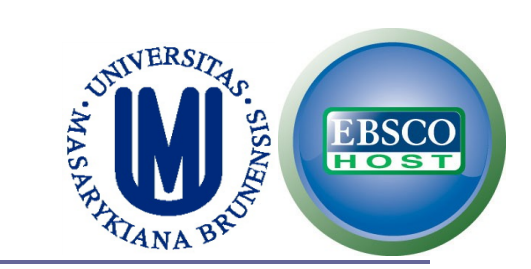

54

#### □ You can also browse by test name / acronym.

|   | APA PsycNE1            | American Psychological Association     Admin Center Help Contact Us Feedback          |
|---|------------------------|---------------------------------------------------------------------------------------|
|   | SEARCH                 | BROWSE TERM FINDER MY PsycNET                                                         |
|   | PSYCARTICLES PSYCBOOKS | PSyCEXTRA PSyCCRITIQUES Reviews PSyCTESTS PSyCTHERAPY My List                         |
|   |                        | PsycTEST Browse By Test Name/Acronym                                                  |
| A | Browse                 | A B C D E F G H I J K L M N O P Q R S T U V W X Y Z                                   |
|   | By Test name/Acronym   |                                                                                       |
|   | By Construct           | Jump to GO Next 🕨 #1 Priority Que                                                     |
|   | By Test Author 🕨       | 1. "1990" Right-Wing Authoritarianism Scale (RWA Scale)                               |
|   | By Year ♪              | 2. "Mini" TCB ("Mini" Version of the Transition Competence Battery for Deaf           |
|   |                        | Adolescents and Young Adults)                                                         |
|   |                        | 3. "Mini" Transition Competence Battery for Deaf Adolescents and Young Adults         |
|   |                        | 4. "Mini" Version of the Transition Competence Battery for Deaf Adolescents and Young |
|   |                        | Adults ("Mini" TCB)                                                                   |
|   |                        | 5. <u>"New Examiner" Tests</u>                                                        |
|   | http://www.a           | pa.org/flash/pubs/databases/tutorials/psycnet-psyctests-browse/index.aspx             |

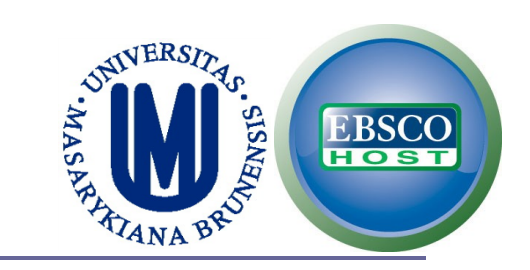

# **PsycTESTS®**

### **Browse tests by year.**

| PsycTESTS E | Browse By Year |
|-------------|----------------|
|-------------|----------------|

| 2012 (9)       1995 (83)       1978 (37)       1961 (7)       1943 (6)       1919 (2)         By Test name/Acronym       2011 (285)       1994 (85)       1977 (19)       1960 (7)       1942 (11)       1918 (6)         By Construct       2010 (287)       1993 (74)       1976 (34)       1959 (1)       1941 (4)       1916 (1)         By Test Author       2009 (168)       1992 (88)       1975 (20)       1958 (12)       1940 (6)       1910 (1) |
|----------------------------------------------------------------------------------------------------|
| By Test name/Acronym       2011 (285)       1994 (85)       1977 (19)       1960 (7)       1942 (11)       1918 (6)         By Construct       2010 (287)       1993 (74)       1976 (34)       1959 (1)       1941 (4)       1916 (1)         By Test Author       2009 (168)       1992 (88)       1975 (20)       1958 (12)       1940 (6)       1910 (1)                                                                                               |
| By Construct       2010 (287)       1993 (74)       1976 (34)       1959 (1)       1941 (4)       1916 (1)         By Test Author       2009 (168)       1992 (88)       1975 (20)       1958 (12)       1940 (6)       1910 (1)                                                                                                    |
| By Test Author 2009 (168) 1992 (88) 1975 (20) 1958 (12) 1940 (6) 1910 (1)                                                                                                    |
|                                                                                                    |
| <u>2008</u> (154) <u>1991</u> (68) <u>1974</u> (23) <u>1957</u> (15) <u>1939</u> (3)                                                                                                    |
| By Year 2007 (151) 1990 (95) 1973 (24) 1956 (10) 1937 (1)                                                                                                    |
| <u>2006</u> (134) <u>1989</u> (80) <u>1972</u> (11) <u>1955</u> (17) <u>1936</u> (1)                                                                                                    |
| <u>2005</u> (129) <u>1988</u> (63) <u>1971</u> (15) <u>1954</u> (5) <u>1935</u> (1)                                                                                                    |
| <u>2004</u> (123) <u>1987</u> (87) <u>1970</u> (16) <u>1953</u> (13) <u>1934</u> (1)                                                                                                    |
| <u>2003</u> (119) <u>1986</u> (90) <u>1969</u> (19) <u>1952</u> (8) <u>1931</u> (1)                                                                                                    |
| <u>2002</u> (106) <u>1985</u> (59) <u>1968</u> (19) <u>1951</u> (7) <u>1928</u> (1)                                                                                                    |
| <u>2001 (112)</u> <u>1984 (55)</u> <u>1967 (8)</u> <u>1950 (4)</u> <u>1927 (1)</u>                                                                                                    |
| <u>2000</u> (115) <u>1983</u> (79) <u>1966</u> (14) <u>1949</u> (8) <u>1924</u> (1)                                                                                                    |
| <u>1999</u> (102) <u>1982</u> (51) <u>1965</u> (18) <u>1947</u> (1) <u>1923</u> (7)                                                                                                    |
| <u>1998</u> (87) <u>1981</u> (38) <u>1964</u> (7) <u>1946</u> (1) <u>1922</u> (5)                                                                                                    |
| <u>1997</u> (132) <u>1980</u> (66) <u>1963</u> (2) <u>1945</u> (3) <u>1921</u> (2)                                                                                                    |
| <u>1996</u> (109) <u>1979</u> (34) <u>1962</u> (14) <u>1944</u> (14) <u>1920</u> (3)                                                                                                    |

©2012 American Psychological Association | PDF documents require Adobe Acrobat Reader | Terms and Conditions

http://www.apa.org/flash/pubs/databases/tutorials/psycnet-psyctests-browse/index.aspx

# **USING TEST DOI**

# **PsycTESTS®**

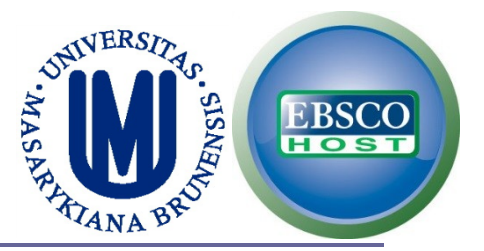

#### You may search PsycINFO using tests' DOI instead of the instrument's name

State-Trait Anxiety Inventory for Children DOI: 10.1037/t06497-000 Internalizing Symptoms Scale for Children DOI: 10.1037/t07249-000 Multidimensional Anxiety Scale for Children DOI: 10.1037/t05050-000 **Revised Children's Manifest Anxiety Scale** DOI: 10.1037/t00514-000 **Beck Depression Inventory** DOI: 10.1037/t00741-000 **Beck Depression Inventory-II** DOI: 10.1037/t00742-000 DOI: 10.1037/t01038-000 Rosenberg Self Esteem Scale **Aggression Scale** DOI: 10.1037/t06861-000 Children's Negative Cognitive Error Questionnaire DOI: 10.1037/t04358-000 Self-Concept Scale DOI: 10.1037/t09910-000 **Drug Abuse Screening Test** DOI: 10.1037/t09815-000 **Eating Disorder Examination Questionnaire** DOI: 10.1037/t03974-000 Massachusetts Gambling Screen DOI: 10.1037/t04676-000

# PsycINFO<sup>®</sup>

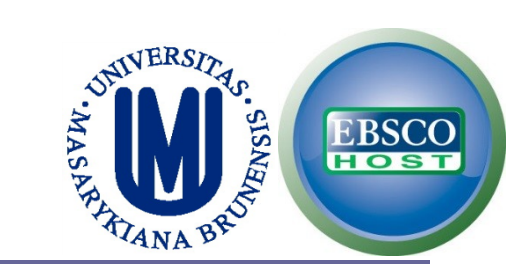

#### Using an instrument's DOI instead of its name

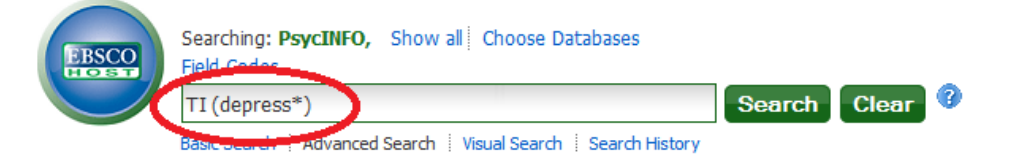

| Search Options      |                                                                                                    |                                                                            |                    |
|---------------------|----------------------------------------------------------------------------------------------------|----------------------------------------------------------------------------|--------------------|
| Search modes 😗      | <ul> <li>Boolean/Phrase</li> <li>Find all my search terms</li> <li>Find any of my search terms</li> <li>SmartText Searching <u>Hint</u></li> </ul> | Apply related words<br>Also search within the<br>full text of the articles |                    |
| Limit your results  |                                                                                                    |                                                                            |                    |
| Linked Full Text    |                                                                                                    | References Available                                                       |                    |
| Publication Name    |                                                                                                    | Publication Year from                                                      | to                 |
|                     | This is the DOI of the<br>Rosenberg Self Esteem Scale!                                                                                             |                                                                            |                    |
| Published Date from | Month Vear: to                                                                                                    | Peer Reviewed                                                              |                    |
|                     | Month Year:                                                                                                    | Tests & Measures                                                           | 10.1037/t01038-000 |

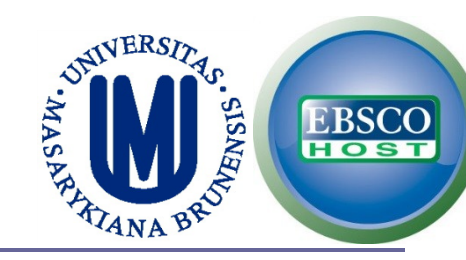

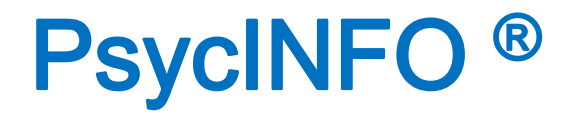

## **EXERCISE:**

### In only one search, find an article using either:

# State-Trait Anger Expression Inventory DOI: 10.1037/t02657-000 or

Modified Aggression Scale DOI: 10.1037/t10654-000

# **PsycBOOKS**

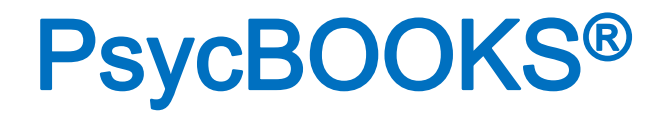

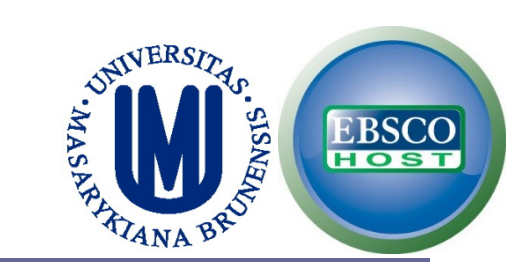

### **Right now there are 3,782 books available.**

| APA PsycN               | ET <sup>®</sup> 🖤 American Psychological | Association                     | f 💆                                        |
|-------------------------|------------------------------------------|---------------------------------|--------------------------------------------|
|                         |                                          |                                 | Login<br>Cart (0) Help Contact Us Feedback |
| SEARCH                  | BROWSE                                   | TERM FINDER                     | MY PsycNET                                 |
|                         |                                          |                                 |                                            |
| PsycARTICLES PsycBO     |                                          | riews My List                   |                                            |
|                         | PsycBOOKS Browse by Title                | All (3,782 books)               |                                            |
| Browse                  | ABCDEFGHIJKLM                            | INOPQRSTUVW                     | XYZ                                        |
| By Author b             |                                          |                                 |                                            |
| By Topic 🛛 👌            | Jump to                                  | GO                              | 1 2 3 4 > >                                |
| By Title                | The abnormal personality: A textboo      | <u>ok.</u>                      | TOC: Chapter PDFs                          |
| By Publication Year 🛛 🕨 | White, Robert W.                         |                                 |                                            |
| By Release Date         | 1948                                     |                                 |                                            |
| Show                    | Abnormal psychology.                     |                                 | TOC: Chapter PDFs                          |
| APA Books               | Coriat, Isador H.                        |                                 |                                            |
| Classic Books           | 1911                                     |                                 |                                            |
| Encyclopedias           | Abnormal psychology: A clinical appr     | pach to psychological deviants. | TOC: Chapter PDFs                          |
|                         | Page, James D.                           |                                 |                                            |

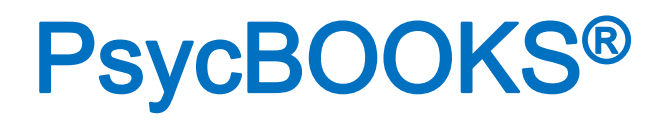

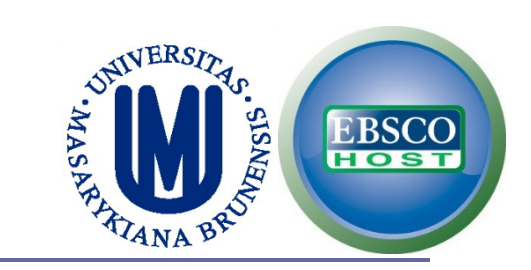

### **You can browse them by author.**

| APA PsycN               | JET " AMERICAN PSYCHOLOGICAL ASSOCIATION            | Feedback  |
|-------------------------|-----------------------------------------------------|-----------|
| SEARCH                  | BROWSE TERM FINDER MY PsycNET                       |           |
|                         |                                                     |           |
| PsycARTICLES PsycBO     | OKS PsycEXTRA PsycCRITIQUES Reviews My List         |           |
|                         | PsycBOOKS Browse by Author: All                     |           |
| Browse                  | A B C D E F G H I J K L M N O P Q R S T U V W X Y Z |           |
| By Author               |                                                     |           |
| By Topic 🛛 👌            | GO Next Acker                                       | man Phill |
| By Title 🕴              |                                                     |           |
| By Publication Year 🛛 🕨 |                                                     |           |
| By Release Date         |                                                     |           |
|                         |                                                     |           |
|                         |                                                     |           |
|                         |                                                     |           |

#### http://psycnet.apa.org/index.cfm?fa=browsePB.home

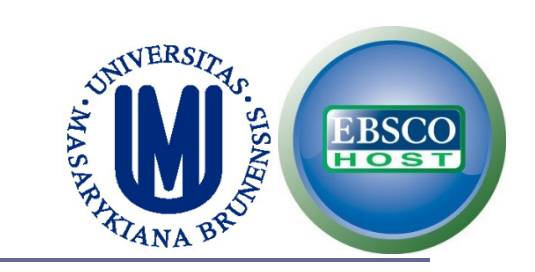

# **PsycBOOKS®**

### **You can browse them by topic.**

| APA Psy             | сN    | ET 🖤 American Psychological Association                 | Cart Help Contact Us Feedback |
|---------------------|-------|---------------------------------------------------------|-------------------------------|
| SEARCH              | ł.    | BROWSE TERM FINDER                                      | MY PsycNET                    |
|                     |       |                                                         |                               |
| PsycARTICLES Ps     | ycBOC | PsycEXTRA         PsycCRITIQUES Reviews         My List |                               |
|                     |       | PsycBOOKS Browse by Topic : All (144 topics)            |                               |
| Browse              |       | ABCDEFGHIJKLMNOPQRSTU                                   | V W X Y Z                     |
| By Author           | Þ     | _                                                       |                               |
| Ву Торіс            | Þ     | Jump to GO                                              |                               |
| By Title            | Þ     | Academic Learning & Achievement                         |                               |
| By Publication Year | Þ     | Affective Disorders                                     |                               |
| By Release Date     | Þ     |                                                         |                               |
| Show                |       | Animal Experimental & Comparative Psychology            |                               |
| APA Books           |       | Art & Music & Movement Therapy                          |                               |
| Classic Books       |       | Artificial Intelligence & Expert Systems                |                               |
| Encyclopedias       |       | Attention                                               |                               |
|                     |       |                                                         |                               |

#### Auditory & Speech Perception

#### http://psycnet.apa.org/index.cfm?fa=browsePB.home

# **PsycBOOKS®**

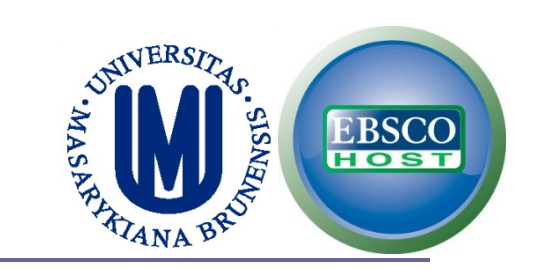

#### □ You can browse them by year.

| PsycBOOKS Browse by Year |   |                  |                  |                  |                  |                  |                 |                 |
|--------------------------|---|------------------|------------------|------------------|------------------|------------------|-----------------|-----------------|
| Browse                   |   | 2012 (11)        | <u>1971 (2)</u>  | <u>1931</u> (23) | <u>1891</u> (12) | <u>1851</u> (4)  | <u>1809</u> (1) | 1744 (1)        |
| By Author                | Þ | <u>2011</u> (44) | <u>1970</u> (1)  | <u>1930</u> (23) | <u>1890</u> (22) | <u>1850</u> (8)  | <u>1808</u> (1) | <u>1743</u> (2) |
| By Topic                 | Þ | <u>2010</u> (40) | <u>1969</u> (2)  | <u>1929</u> (28) | <u>1889</u> (18) | <u>1849</u> (2)  | <u>1807</u> (1) | <u>1742</u> (2) |
| By Title                 | Þ | <u>2009</u> (42) | <u>1968</u> (2)  | <u>1928</u> (22) | <u>1888</u> (15) | <u>1848</u> (6)  | <u>1806</u> (2) | <u>1737</u> (2) |
| _,                       |   | <u>2008</u> (27) | <u>1967</u> (4)  | <u>1927</u> (17) | <u>1887</u> (22) | <u>1847</u> (8)  | <u>1805</u> (9) | <u>1734</u> (1) |
| By Publication Year      | P | <u>2007</u> (37) | <u>1966</u> (2)  | <u>1926</u> (22) | <u>1886</u> (12) | <u>1846</u> (11) | <u>1804</u> (1) | <u>1730</u> (1) |
| By Release Date          | Þ | <u>2006</u> (56) | <u>1965</u> (2)  | <u>1925</u> (25) | <u>1885</u> (23) | <u>1845</u> (8)  | <u>1803</u> (5) | <u>1729</u> (1) |
| Show                     |   | <u>2005</u> (53) | <u>1964</u> (1)  | <u>1924</u> (17) | <u>1884</u> (21) | <u>1844</u> (6)  | <u>1802</u> (2) | <u>1726</u> (1) |
| APA Books                |   | <u>2004</u> (52) | <u>1963</u> (44) | <u>1923</u> (21) | <u>1883</u> (9)  | <u>1843</u> (6)  | <u>1799</u> (1) | <u>1725</u> (1) |
| Classic Books            |   | <u>2003</u> (43) | <u>1962</u> (39) | <u>1922</u> (34) | <u>1882</u> (16) | <u>1842</u> (10) | <u>1798</u> (4) | <u>1721</u> (1) |
|                          |   | <u>2002</u> (43) | <u>1961</u> (47) | <u>1921</u> (26) | <u>1881</u> (13) | <u>1841</u> (11) | <u>1797</u> (1) | <u>1716</u> (1) |
| Encyclopedias            |   | <u>2001</u> (49) | <u>1960</u> (31) | <u>1920</u> (28) | <u>1880</u> (15) | <u>1840</u> (10) | <u>1796</u> (2) | <u>1715 (1)</u> |
|                          |   | <u>2000</u> (49) | <u>1959</u> (26) | <u>1919</u> (18) | <u>1879</u> (16) | <u>1839</u> (7)  | <u>1795</u> (4) | <u>1708</u> (2) |
|                          |   | <u>1999</u> (34) | <u>1958</u> (35) | <u>1918</u> (22) | <u>1878</u> (10) | <u>1838</u> (5)  | <u>1794</u> (1) | <u>1707</u> (2) |
|                          |   | <u>1998</u> (43) | <u>1957</u> (15) | <u>1917</u> (35) | <u>1877</u> (9)  | <u>1837</u> (4)  | <u>1793</u> (1) | <u>1700</u> (1) |
|                          |   | <u>1997</u> (45) | <u>1956</u> (25) | <u>1916</u> (32) | <u>1876</u> (14) | <u>1836</u> (5)  | <u>1791</u> (1) | <u>1699</u> (1) |
|                          |   | <u>1996</u> (43) | <u>1955</u> (20) | <u>1915</u> (26) | <u>1875</u> (14) | <u>1835</u> (11) | <u>1790</u> (2) | <u>1698</u> (1) |
|                          |   | <u>1995</u> (27) | <u>1954</u> (38) | <u>1914</u> (32) | <u>1874</u> (4)  | <u>1834</u> (6)  | <u>1789</u> (1) | <u>1697</u> (1) |
|                          |   | <u>1994</u> (27) | <u>1953</u> (25) | <u>1913</u> (28) | <u>1873</u> (10) | <u>1833</u> (7)  | <u>1787</u> (1) | <u>1696</u> (2) |
|                          |   | <u>1993</u> (20) | <u>1952</u> (25) | <u>1912</u> (37) | <u>1872</u> (12) | <u>1832</u> (5)  | <u>1785</u> (1) | <u>1694</u> (1) |

http://psycnet.apa.org/index.cfm?fa=browsePB.home

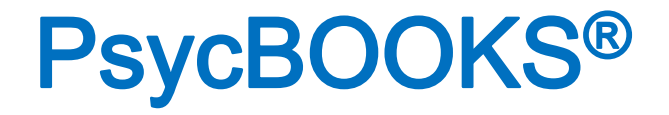

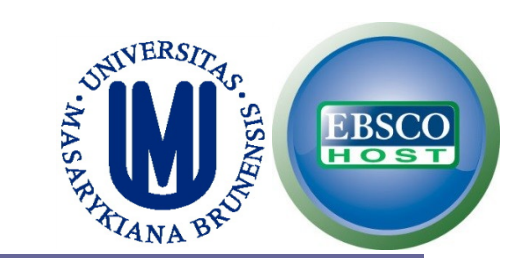

## The oldest book available right now is dated back to 1597.

| PsycARTICLES Ps     | sycBOO | OKS PSycEXTRA PsycCRITIQUES Reviews My List              |
|---------------------|--------|----------------------------------------------------------|
|                     |        | PsycBOOKS Browse by Year : 1597 (1 book)                 |
| Browse              |        | The service of several stational members Press (4th ad ) |
| By Author           | Þ      | Bacon, Francis                                           |
| Ву Торіс            | Þ      | 1597                                                     |
| By Title            | Þ      |                                                          |
| By Publication Year | Þ      |                                                          |
| By Release Date     | Þ      |                                                          |
| Show                |        |                                                          |
| APA Books           |        |                                                          |
| Classic Books       |        |                                                          |
| Encyclopedias       |        |                                                          |

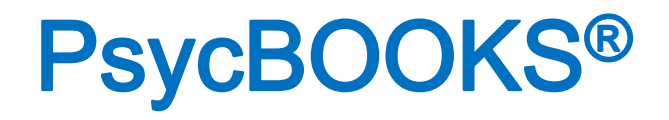

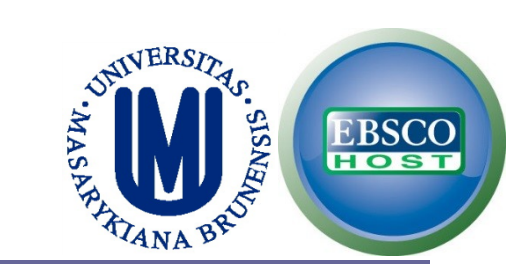

66

### **□** Finally, you can browse by release date.

| APA PsycN               | ET <sup>®</sup> 🐨 American       | Psychological Ass        | OCIATION           | Login<br>Cart Help Contact Us Feedback |
|-------------------------|----------------------------------|--------------------------|--------------------|----------------------------------------|
| SEARCH                  | BRC                              | OWSE                     | TERM FINDER        | MY PsycNET                             |
|                         |                                  |                          |                    |                                        |
| PsycARTICLES PsycBO     | OKS PsycEXTRA                    | PsycCRITIQUES Review     | <u>s My List</u>   |                                        |
|                         | PsycBOOKS Br                     | owse by Release          | e Year             |                                        |
| Browse                  | <u>2013 (</u> 46) <u>2010 (</u>  | (281) <u>2007 (</u> 261) | <u>2004 (</u> 609) |                                        |
| By Author 🛛 👌           | <u>2012 (</u> 478) <u>2009 (</u> | (254) <u>2006 (</u> 436) |                    |                                        |
| By Topic 🛛 👌            | <u>2011 (894)</u> <u>2008 (</u>  | (137) <u>2005 (</u> 181) |                    |                                        |
| By Title 🕨              |                                  |                          |                    |                                        |
| By Publication Year 🛛 🕨 |                                  |                          |                    |                                        |
| By Release Date         |                                  |                          |                    |                                        |
| Show                    |                                  |                          |                    |                                        |
| APA Books               |                                  |                          |                    |                                        |
| 🗹 Classic Books         |                                  |                          |                    |                                        |
| Encyclopedias           |                                  |                          |                    |                                        |

# PsycTHERAPY

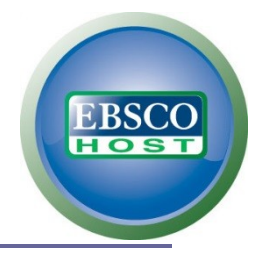

# **PsycTHERAPY®**

### □ Is a video demonstrations database.

#### **▲ PsycTHERAPY**<sup>™</sup>

*PsycTHERAPY* is a database of streaming psychotherapy demonstrations featuring some of the most renowned therapists in North America working with participants on a host of therapeutic topics. PsycTHERAPY allows viewers to go straight to the heart of clinical practice with demonstrations of psychotherapy as it is done by today's leading practitioners. PsycTHERAPY's powerful search and personal playlist capabilities make it a rich resource for teaching and training in psychotherapy practice and for education about psychology.

#### FEATURED

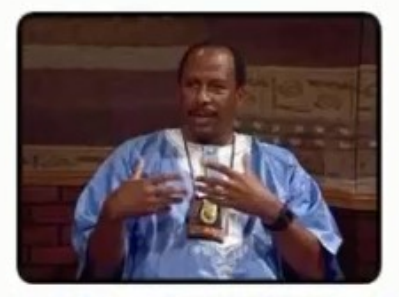

An African-Centered Approach to Career Counseling, (American Psychological Association, 15 Sep 2004)

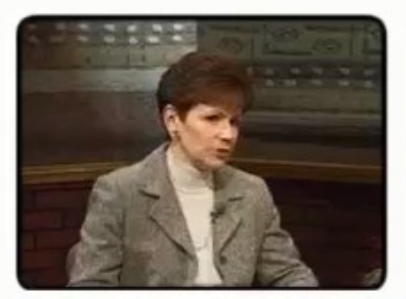

Cognitive Behavior Therapy With a Couple With Relationship Issues, (American Psychological Association, 06 Nov 2002)

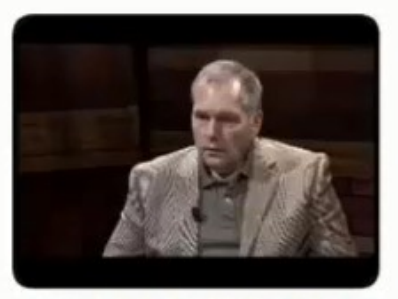

Cognitive Therapy to Control Compulsions (Session 5 of 6), (American Psychological Association, 14 Oct 2009)

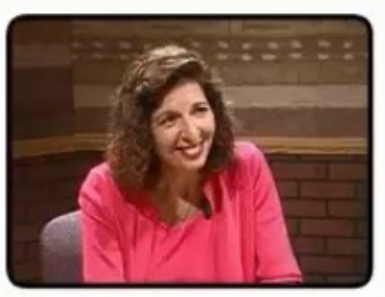

Vocational Counseling With a Female Chinese Client Studying in the United States, (American Psychological Association, 27 Jun 2007)

# **PsycTHERAPY®**

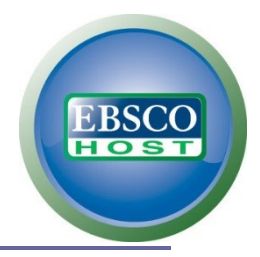

# **Example: Searching for anxiety.**

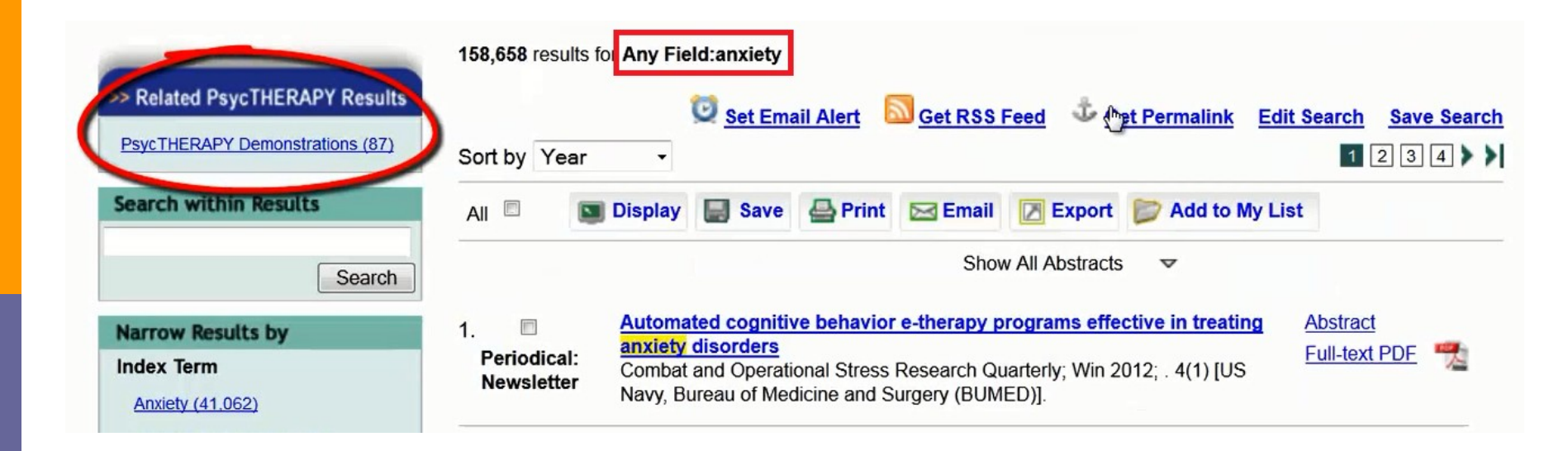

#### A Divorced Mother Tries to Balance School and Childcare Responsibilities, Chung, Rita Chi-Ying (American Psychological Association) View Thumbnails Print Screen see more details Transcript APA Citation Embed/Link Search Clear 0:03 -44:37 HA Make clips 1 Transcript Clips Abstract Sync Dr. Rita Chi-Ying Chung Hi, How are you today? I'm fine... Dr. Rita Chi-Ying Chung And thank you for coming in. You are welcome. But before we just start, let me tell you what we are going to do here today and in counseling in general . Okay, and this is an opportunity for you to talk about some of your concerns or issues or challenges that you might be facing at the moment, and for me to listen, and for us to sort of work together to get a better understanding on what is happening with you . And maybe come up with some ways of coping with some of these concerns and in general to just make you feel a bit better. Is that clear? Okay, okay .

Dr. Rita Chi-Ying Chung Yeah, so, what do you want to talk about today?

Well? The educational system here is little bit different from what I'm accustomed to. I did my undergraduate degree in my home country in .

Dr. Rita Chi-Ying Chung Okay, .

Responsibilities

Published: 2012

Association

00:03/44:40

A Divorced Mother Tries to Balance School and Childcare

Copyright Message: Copyright 2012 American Psychological

Video Publisher: American Psychological Association

And we have a year-long system there. Here it is a semester system. So, you cram your courses into a few months as against having it stretched out over the year. So, that has been one of the challenges that I've had to face to be able to get all the work done.

Dr. Rita Chi-Ying Chung Right, .

In that short period of time.

Dr. Rita Chi-Ying Chung Yeah, alright. So, the system here is a lot more intense and ...

Yeah, yeah.

#### A Divorced Mother Tries to Balance School and Childcare Responsibilities, Chung, Rita Chi-Ying (American Psychological Association)

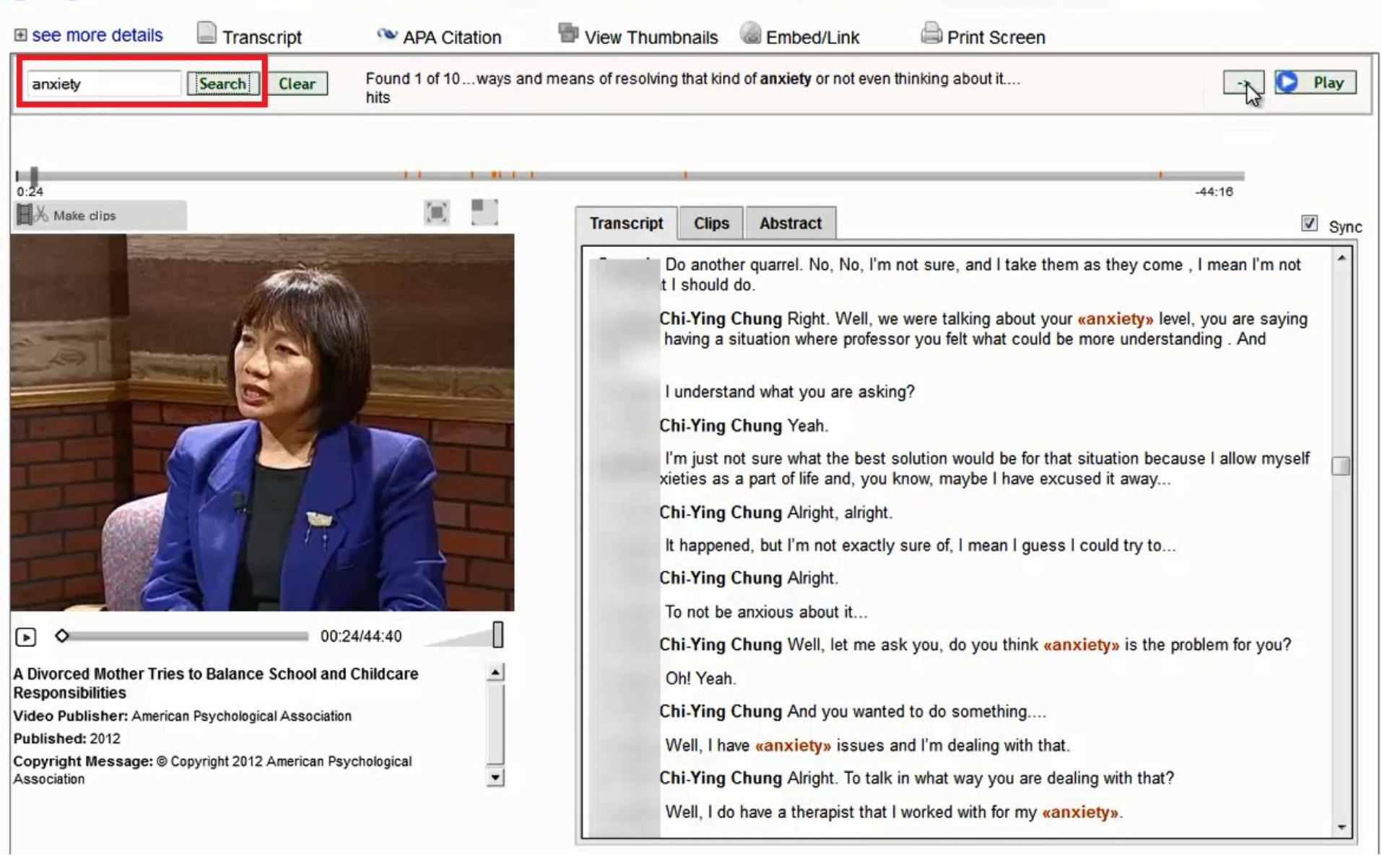

# **PsycTHERAPY®**

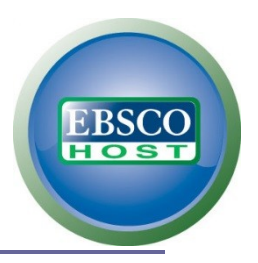

### Advanced Search

#### Advanced Search

| MI                     |       |
|------------------------|-------|
| ranscript and Notes    |       |
| ītle                   |       |
| herapeutic             |       |
| pproach                |       |
| herapist               |       |
| herapy Topic           | (III) |
| Prescription Drug Use  |       |
| est/Measures Used      |       |
| Recording Date From To |       |
| ndex Terms             |       |
| Keywords               |       |
| RAPIST DETAILS Show 🗸  |       |
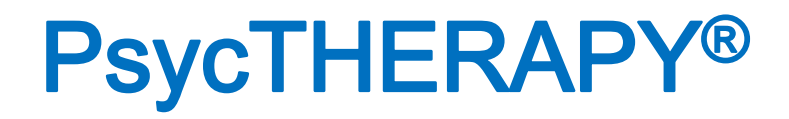

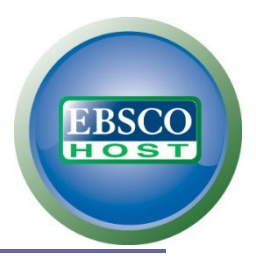

## Advanced Search: Therapist

| Therapist<br>Race/Ethnicity |               |                                                                                                    |
|-----------------------------|---------------|----------------------------------------------------------------------------------------------------|
| Therapist Nationality       |               | , in the second second s |
| Therapist Gender            | E Female Male |                                                                                                    |

## **PsycTHERAPY®**

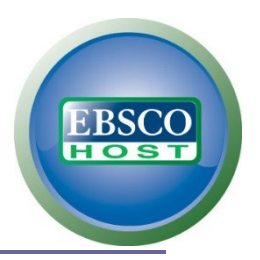

## Advanced Search: Client

| Client Race/Ethnicity        |                                      |      |
|------------------------------|--------------------------------------|------|
| Client Nationality           |                                      | , in |
| Client Gender                | E Female Male                        |      |
| Client Sexual<br>Orientation | Bisexual Gay<br>Heterosexual Lesbian |      |
| Client Age Group             | All                                  |      |
| ß                            |                                      |      |
| Sort Results By              | Relevancy (default)                  | -    |

## **PsycTHERAPY®**

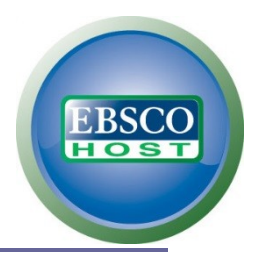

### **Browse**

| APA PsycNET™     |        |                                              | AMER AMER                          | rican Psychologica | Association |
|------------------|--------|----------------------------------------------|------------------------------------|--------------------|-------------|
| PsycTHERAPY HOME | SEARCH | BROW                                         | PLAYLISTS                          | HELP               | Quick Sea   |
|                  | Adva   | All Video<br>Therapy<br>Therapeu<br>Therapis | s<br>Topics<br>itic Approach<br>ts | es                 |             |

# **PsycTHERAPY®**

## Create your own playlist of videos

#### Playlists

Database users can create playlists containing videos, clips of portions of videos, or links to other Web pages. Playlists are typically created around a topic, and users may title their playlists to reflect this. Users can also add notes to assist others in understanding and enjoying their playlist. A playlist may be shared using its static URL, making playlists very useful for pointing colleagues and students toward videos and other material of interest. Professors can also create a selection of clips to show in a class or as assigned viewing for homework. Users can see their own playlists by clicking on "My Playlists" on the upper right-hand side of the screen after logging in.

The My Playlists tab contains a user's personal playlists, and are only visible to individual users.

| Search Playlists: All Fields 💌       |              |                      |                                                  |        |          | ate a Playlist |  |
|--------------------------------------|--------------|----------------------|--------------------------------------------------|--------|----------|----------------|--|
| All Playlists                        | My Playlists | Playlists Shared Wit | th Me My institution's Playlists                 |        |          |                |  |
| # A B C D E                          | FGHIJK       | LMNOPQRS             | SIUVWXYZ                                         |        |          |                |  |
| Displaying 1 r                       | esults       |                      |                                                  |        |          |                |  |
| 1                                    |              |                      |                                                  |        |          |                |  |
| Playlist⊽                            |              | Author A             | Annotation                                       | ltems≏ | Featured |                |  |
| Cognitive and Cognitive-Behavioral G |              | Guest                | Some terrific demonstrations of these approaches | 4      |          |                |  |

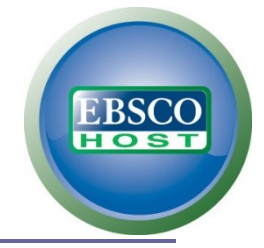

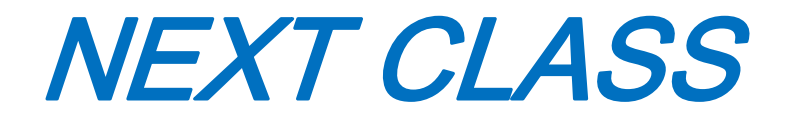

#### **MEDLINE Introductory Video Tutorials**

http://www.nlm.nih.gov/bsd/disted/pubmed.html